## 绿色电力网 3.0 操作说明 TK-PT-OP-001

| 版本号 | 修改内容 | 修改人    | 日期        |
|-----|------|--------|-----------|
| 001 | 第一版  | 所旭,周文静 | 2018-3-16 |
|     |      |        |           |
|     |      |        |           |
|     |      |        |           |
|     |      |        |           |
|     |      |        |           |
|     |      |        |           |

改版说明:

相比绿色电力网 2.0, 新版 3.0 以功能为基础,对平台结构进行重新排版,用户可以先判断一下需要做什么,是需要查看概览 ? 查找故障 ? 查询数据 ? 还是需要电站明细,来进行下一步的操作。

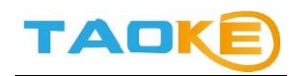

## 上海淘科网络技术有限公司

本文件属于: 保密/受控文件

# 目 录

| ● 用户登录  | 4 |
|---------|---|
| ● 用户首页  | 5 |
| 电站报表1   | 1 |
| 自定义报表1  | 2 |
| ● 一览表1  | 8 |
| 列表1     | 9 |
| 地图界面1   | 9 |
| ● 报警查询1 | 9 |
| 今日报警1   | 9 |
| 报警查询20  | 0 |
| 故障屏蔽2   | 2 |
| 屏蔽清单2   | 5 |
| ● 数据查询2 | 5 |
| 电站数据2   | 6 |
| 设备数据2   | 7 |
| 用户数据3   | 1 |
| 报表中心3   | 2 |
| ● 监控    | 3 |

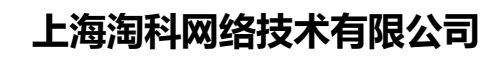

TAOK

| 本文件属于:保密/受控文件 |
|---------------|
| 电站首页          |
| 电站管理          |
| 逆变器比较42       |
| 电站日志          |
| ● 分析与设定47     |
| 绑定气象站47       |
| 电站比较          |
| 电站授权及转让       |
| 子账号管理         |
| ● 个人信息        |

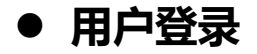

TAOK

页面右上角可以选择电站所在国家,和切换用户语言。

第一步: 输入用户 ID (注册时候填写的邮箱) 和密码, 点击登陆

| 绿色电力网<br>Smatt PV Guardian | 返回旧版网站 📴 合語 🗸                                                                                   |
|----------------------------|-------------------------------------------------------------------------------------------------|
| 注册账号<br>或<br>用户ID/邮件<br>I  |                                                                                                 |
| □記住密码<br>意记密码              | Smart PV Guardian<br>Dre Bridge between Plant and You                                           |
| ◀》 绿色电力网3.0正式上线公告          | 2018-02-11                                                                                      |
| 骨 直方网站                     | <ul> <li>         ・联系我们 照下载App绿色电力网 ロ手机调试版         @2010-2018 TAOKE网络技术有限公司         </li> </ul> |

第二步:选择用户所需界面

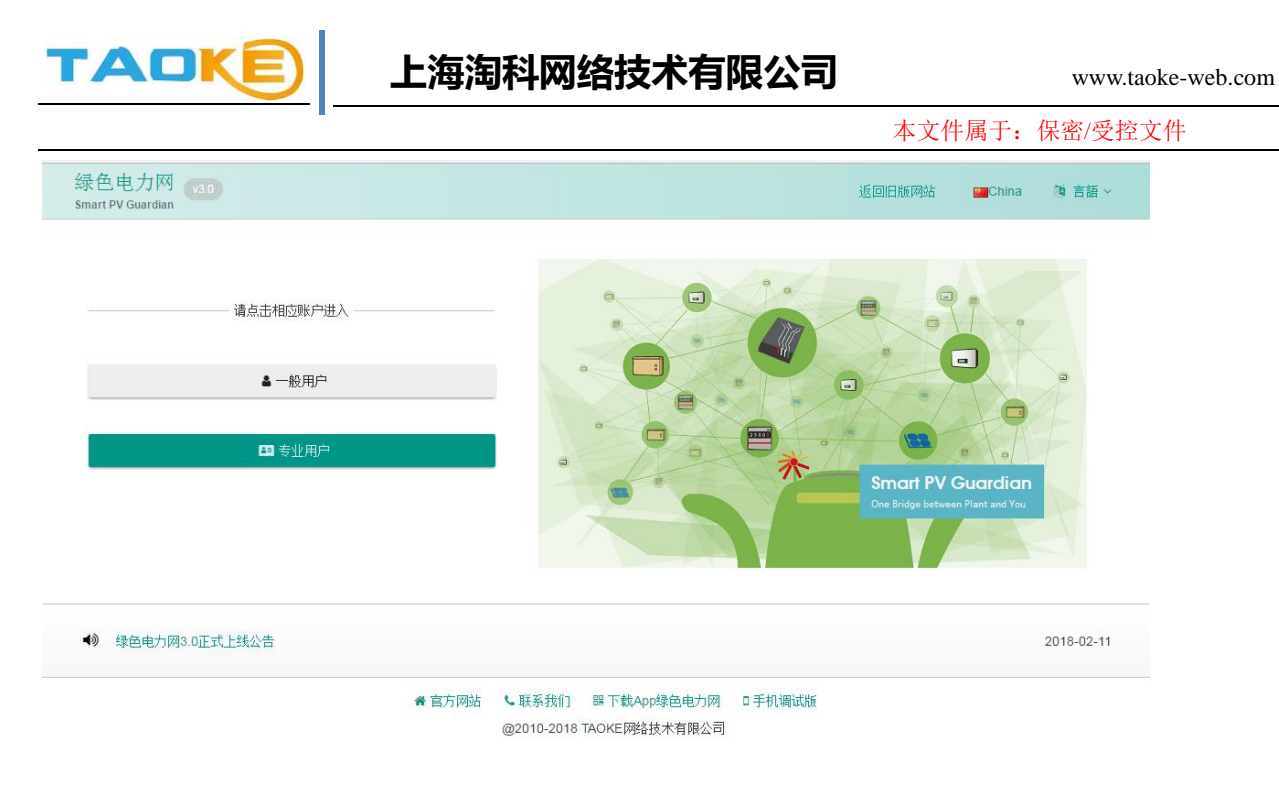

PS: 点击右上角的"返回旧版网站"按钮回到绿色电力网 2.0 版本

# ● 用户首页

这里,用户可以查看汇总信息和所有电站的大致运行情况。

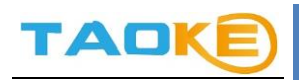

| 首页 一览表▼ 报警▼ 分析和                               | 设定▼ 查询数据▼ 监控▼                                  |                                   |                              |                                                                          | (                                                                                                    |                                  |
|-----------------------------------------------|------------------------------------------------|-----------------------------------|------------------------------|--------------------------------------------------------------------------|----------------------------------------------------------------------------------------------------|----------------------------------|
|                                               | THOMAS                                         | Shew Acco                         |                              |                                                                          | 光伏组件容量                                                                                                    | (DC)                             |
| 用户信息                                          |                                                | 运行概况                              |                              |                                                                          |                                                                                                    |                                  |
| 今日发电量                                         | 本月发电量                                          | 采集                                | 器状况                          | 电站运行                                                                     | 状况                                                                                                    |                                  |
| <b>5,166.</b> 34 kWh                          | 81,792.51 kWh                                  | 11                                | 16                           |                                                                          |                                                                                                    |                                  |
| 本年发申量                                         | 每千瓦发申量                                         |                                   | 10                           |                                                                          |                                                                                                    |                                  |
| 266,863.00 kWh                                | 1.10 kWh/kW                                    |                                   |                              |                                                                          |                                                                                                    |                                  |
| 电站快速通道                                        |                                                |                                   |                              |                                                                          |                                                                                                    | • (                              |
| 自动利表                                          |                                                |                                   |                              |                                                                          |                                                                                                    |                                  |
| CHANNER CONTRACTOR                            |                                                |                                   |                              |                                                                          |                                                                                                    |                                  |
| 名称                                            | 4                                              | 〉日发电量(kWh)                        | 实时功率(kW)                     | 状态                                                                       | 逆变器                                                                                                    | 图表                               |
| 名称                                            |                                                | )日发电量(kWh)                        | 实时功率(kW)<br>-                | 状态                                                                       | 逆变器                                                                                                    | 图表                               |
| 名称<br>And And And And And And And And And And | -                                              | 〉日发电量(kWh)                        | 实时功率(kW)<br>-<br>-           | 状态<br>●<br>●                                                             | 逆变器                                                                                                    | 图表<br>~<br>~                     |
| 名称                                            | <u>م</u><br>-<br>-<br>0                        | )日发电量(KWh)<br>.00                 | 实时功率(kW)<br>-<br>-<br>-      | 状态<br>●<br>●<br>●                                                        | 逆变器                                                                                                    | 图表<br>~<br>~<br>~                |
|                                               | 4<br>-<br>-<br>0<br>0                          | 日发电量(kWh)<br>.00<br>.00           | 实时功率(kW)<br>-<br>-<br>-<br>- | 状态<br>●<br>●<br>●<br>●<br>●<br>●<br>●                                    | 逆变器                                                                                                    | <b>8</b> 表<br>~<br>~<br>~<br>~   |
|                                               | 4<br>-<br>-<br>0<br>0<br>0<br>0                | 日发电量(kwh) .00 .00 .00 .00         | 文时功率(kW)                     | 状态<br>●<br>●<br>●<br>●<br>●<br>●<br>●<br>●<br>●<br>●<br>●<br>●<br>●      | 逆 ( 登 ( 登 ( 見 ) ) ( 1 ) ( 1 | 图表<br>~<br>~<br>~<br>~<br>~      |
|                                               | 4<br>-<br>-<br>0<br>0<br>0<br>0<br>0<br>0<br>0 | 日发电量(kWh) .00 .00 .00 .00 .00 .00 | 文町功率(kW)                     | 状态<br>●<br>・<br>・<br>・<br>・<br>・<br>・<br>・<br>・<br>・<br>・<br>・<br>・<br>・ | 逆 安器                                                                                                    | 图表<br>~<br>~<br>~<br>~<br>~<br>~ |

## 1. 点击此处,用户可以自定义项目名称。

| 绿色电力网<br>Smart PV Guardian         |                         |       | 0            |
|------------------------------------|-------------------------|-------|--------------|
| 首页 一览表 报警 分析和                      | 没定▼ 查询数据▼ 监控▼           |       | 6 🛛 🕄        |
| [                                  | 测试用项目                   |       | ₽ 光伏相件容量(DC) |
| 用户信息                               |                         | 运行概况  | θ            |
| 今日发电量<br>16,797. <sub>70 kWħ</sub> | 本月发电量<br>451,463.60 kWh | 采集器状况 | 电站运行状况       |
| 本年发电量<br>1,442,994.so kWh          | 每千瓦发电量<br>0.53 kWh/kW   |       |              |

"运行概况"中的饼图,代表用户的电站整体运行情况,点击相应的扇区,可进入相应状态的电站列表。

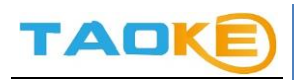

本文件属于: 保密/受控文件 绿色电力网 v3.0 0 Smart PV G 🚯 🖂 🕕 TRONE Shew Account: 光伏组件容重(DC) 用户信息 0 今日发电量 本月发电量 采集器状况 电站运行状况 5,166.34 kWh 81,792.51 kWh 11 / 16 本年发电量 每千瓦发电量 266,863.00 kWh 1.10 kWh/kW - 🕩 100000-0

3. 电站快速通道:可以使用下拉按钮,快速进入各个电站首页。

| 绿色电力网<br>Smart PV Guardian |                     |             | 6                   |
|----------------------------|---------------------|-------------|---------------------|
| 首页 一览表▼ 报警▼ 分析和            | 设定▼ 查询数据▼ 监控▼       |             | 6 🗷 🛈               |
|                            | TAOKE SH            | now Account | 光伏組件容量(DC)4701.12kM |
| 用户信息                       |                     | 运行概况        | θ                   |
| 今日发电量                      | 本月发电量               | 采集器状况       | 电站运行状况              |
| 5,166.34 kWh               | 81,792.51 kWh       |             |                     |
|                            |                     | 11 16       |                     |
| 本年发电量                      | 每千瓦发电量              |             |                     |
| 266,863.00 KWh             | <b>1</b> .10 kWh/kW |             |                     |
|                            |                     |             |                     |
| 电站快速通道                     |                     |             | T2交通中心1 🔽 🔽         |
| 电站列表                       |                     |             |                     |

4. 电站列表

这里最多可以显示 20 个电站,优先显示有故障,离线等异常状态的电站,更多电站需切换至电站一览 表进行查找。点击电站名可以跳转至电站首页。

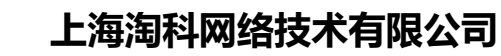

| 当电刀网 v3.0<br>t PV Guardian                                                                                                    |                                           |            |          |    |     |                  |
|----------------------------------------------------------------------------------------------------|-------------------------------------------|------------|----------|----|-----|------------------|
| 首页 一览表 - 报警 - 分析和改<br><del>○, 100-34 kwii</del>                                                                                                    | 没定▼ 查询数据▼ 监控▼<br><del>01,702.51 kwn</del> | 11         | 16       |    |     | <mark>.</mark> 2 |
| 本年发电量<br>266,863.00 kWh                                                                                                    | 每千瓦发电量<br><b>1</b> .10 кwh/kw             |            |          |    |     |                  |
| 电站快速通道                                                                                                    |                                           |            | 1244     |    |     | • (              |
| 名称                                                                                                    |                                           | 今日发电量(kWh) | 实时功率(kW) | 状态 | 逆变器 | 图表               |
| and the second second second                                                                                                    |                                           |            | -        | •  |     | ~                |
| Conception of the local division of the local division of the loca |                                           | - 0.00     | -        |    |     | ~                |
| (11-1-12-1-12-12-12-12-12-12-12-12-12-12-                                                                                                    |                                           | 0.00       | -        |    |     | ~                |
| THE R. LEWIS CO., LANSING MICH.                                                                                                    |                                           | 0.00       | -        | •  |     | ~                |
| PROPERTY OF COLUMN                                                                                                    |                                           | 0.00       | -        | •  |     | ~                |
| 10.101                                                                                                    |                                           | 309.17     | 7.18     | ۲  |     | ~                |
|                                                                                                    |                                           | 2529.00    | 153.30   | 0  |     | ~                |
| Contraction of the second second second second second second second second second second second second second s                                                                                                    |                                           | 0.00       | -        | 0  | -   | ~                |
| and the end of the local                                                                                                    |                                           | 271.00     | 52.20    | ۲  |     | ~                |
| and the state of the state                                                                                                    |                                           | 0.00       | -        | ۲  |     | ~                |
|                                                                                                    |                                           | 568.50     | 45.17    | ۲  |     | ~                |
| 49-99                                                                                                    |                                           | 203.15     | 3.63     | ۲  | 1   | ~                |
| NAMES AND DESCRIPTION OF A                                                                                                    |                                           | 230.63     | 3.31     | 0  | -   | ~                |
|                                                                                                    |                                           |            |          |    |     |                  |

## 5. 用户首页下部有 5 个快捷按钮

TAO

| 5电刀网 v3.0<br>PV Guardian                   |          |    |      |                   |
|--------------------------------------------|----------|----|------|-------------------|
| 首页  一览表▼  报警▼  分析和设定▼   查                  | 询数据→ 监控→ |    |      | <del>()</del> 🖂 🖪 |
| Suntrix甘肃                                  | 0.00     | -  | Θ    | <b>•</b> •        |
| TEST170524QDV中国手机版测试                       | 0.00     | -  | 9    | · ·               |
| TEST170823ZWJCN                            | -        | -  | •    | <b>•</b>          |
| TEST170828ZWJCN                            |          | -  | •    | <b>•</b> •        |
| TEST170830ZWJCN                            | -        | -  | •    | <b>•</b>          |
|                                            |          |    | 数据分析 | f 更多电站            |
|                                            |          |    |      |                   |
| ゆう (1) (1) (1) (1) (1) (1) (1) (1) (1) (1) |          | ew | 授权   | 邮箱设置              |
|                                            |          |    |      |                   |

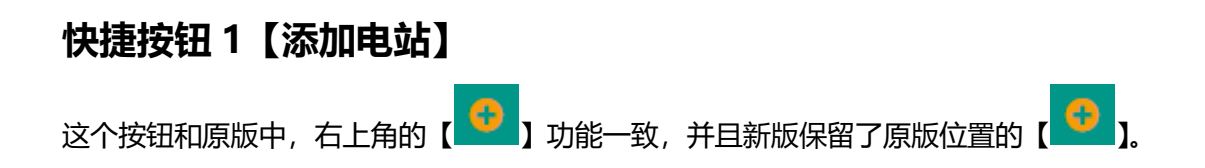

#### 本页文件包含信息,均为专属于上海淘科与合作伙伴之间的保密信息。版权为"上海淘科网络技术有限公司所有"

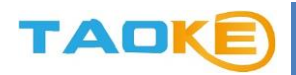

| 绿色电力网<br>Smart PV Guardian v3.0 |                        |                       | 0                    |
|---------------------------------|------------------------|-----------------------|----------------------|
| 首页 一览表▼ 报警▼ 分析                  | 和设定▼ 查询数据▼ 监控▼         |                       | <b>≥</b> 16          |
|                                 | Tange generation       | Second and the        | 光伏组件容里(DC)16247.30kW |
| 用户信息                            |                        | 运行概况                  | θ                    |
| 今日发电重<br><b>978</b> .10 kWh     | 本月发电量<br>55,898.90 kWh | 采集器状况<br><b>39</b> 80 | 电站运行状况               |
| 本年发电量<br><b>224,700</b> .70 kWh | 每千瓦发电里<br>0.06 kWh/kW  |                       |                      |
| 电站快速通道                          |                        |                       | 11111 • 🕩            |

## 点击添加电站按钮,弹出新建电站信息卡:

| ★ 序列号                                        |     | 自定义名称    |              |        |
|----------------------------------------------|-----|----------|--------------|--------|
|                                              |     |          |              |        |
| 添加电站信息                                       |     |          |              |        |
| ★ 全称                                         |     | ★ 简称(12字 | 2以下,有些狭小界面会使 | 用到)    |
| ★ 光伏组件总容量(DC)                                |     | 逆变器额定出;  | 力(AC)        |        |
| ★ 并网时间                                       |     |          |              |        |
| <b>*</b> 国家                                  | ★省份 |          | <b>*</b> 城市  |        |
| 中国                                           | 请选择 |          | 请选择          |        |
| * 地址                                         |     |          |              | (      |
| ◆时区<br>1000000000000000000000000000000000000 |     | ◎ 逆变器    | O 电表         | 选择数据来源 |
|                                              |     |          |              |        |
|                                              |     |          |              |        |

#### 第一步: 先添加一台采集器。

### 采集器序列号为机身上的一组 15 位数字字母组合。

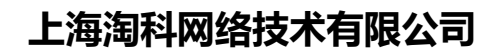

| ■添加一台采集器           |       | × |
|--------------------|-------|---|
| <mark>≢</mark> 席列号 | 自定义名称 |   |

#### 第二步:填写电站的基本信息。

TAO

光伏组件总容量和时区,直接影响到数据的正确性,请确认后填写。

| 闄 添加电站信息           |             |                  |                    |          |
|--------------------|-------------|------------------|--------------------|----------|
| <b>★</b> 全称        |             | <b>≭</b> 简称(12字じ | J下,有些狭小界面会使        | 用到)      |
| ★ 光伏组件总容量(DC)      |             | 逆变器额定出力          | (AC)               |          |
| ★ 并网时间             |             |                  |                    |          |
| ★国家<br>中国          | ★ 省份<br>请选择 |                  | <b>★</b> 城市<br>请选择 |          |
| ★ 地址               |             |                  |                    | <b>Q</b> |
| <b>★</b> 时区<br>请选择 |             | ● 逆变器            | O 电表               | 选择数据来源   |
| 采集时间为凌晨4点到晚上23点之间  |             |                  |                    | 新建电站     |

第三步:点击"新建电站"即可完成电站的添加。

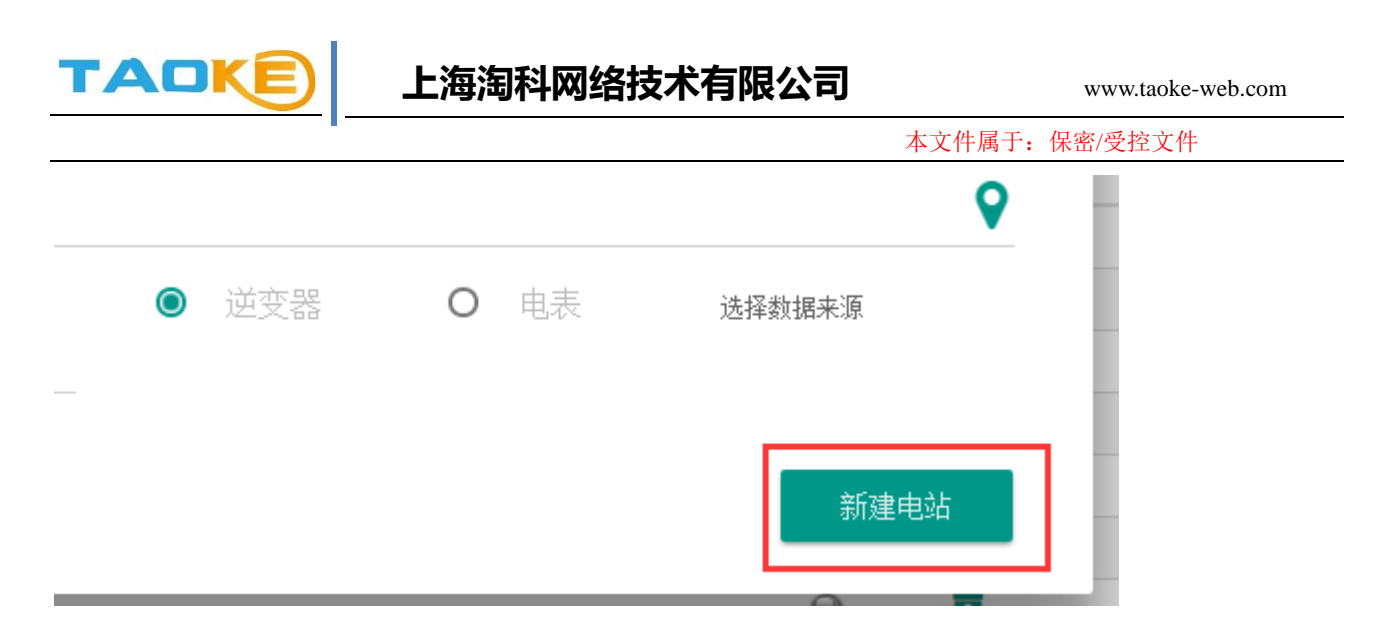

注意:新建完电站,还需要在采集器内添加设备同步后,采集器才开始采集数据,详细跳转至【设备变更】。

## 快捷按钮 2【报表中心】

目前,用户可下载两种报表 (CSV 形式),分别是电站报表和自定义报表。

| SmartPV 🚥                  |         | 0      |
|----------------------------|---------|--------|
| 首页 一览表- 报警- 分析和设定- 查询数据- 监 |         | ⊖ ⊠ 10 |
| 报表下载中心                     |         |        |
| 查询报表及下载                    |         |        |
| <b>1</b> 电站报表 -            | · · · · |        |
| 2018 • 年 3 3 • 月 12 • 日    | ]       | 4      |
|                            |         | 报表下载   |
|                            |         |        |
|                            |         |        |
|                            |         |        |
| <b>希</b> 官方网站              |         |        |
|                            |         |        |

### 电站报表

选择电站报表,可下载电站和逆变器的发电数据,默认为当天。

1、选择日,则下载的是电站功率日报表。

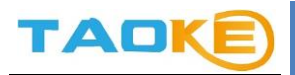

| SmartPV 30           |             | e     | , |
|----------------------|-------------|-------|---|
| 首页  一览表→  报警→  分析和设定 | ▼ 查询数据▼ 监控▼ | ● ■ 0 |   |
| 报表下载中心               |             |       |   |
| 查询报表及下载              |             |       |   |
| 电站报表                 | 10.01       | T     |   |
| 2018 • 年 3 •         | ∃ 13 ▼ 日    |       |   |
|                      |             | 报表下载  |   |

### 2、不选择日,只选择月,下载电站发电量月报表。

| Smai | rtPV  | v3.0 |        |       |         |   | 0     |
|------|-------|------|--------|-------|---------|---|-------|
| 首页   | 一览表▼  | 报警▼  | 分析和设定▼ | 查询数据▼ | 监控▼     |   | ● ■ 9 |
| 报表下载 | 或中心   |      |        |       |         |   |       |
| 查询报  | 表及下载  |      |        |       |         |   |       |
|      | 电站报表  | •    |        |       | 100.010 | - |       |
| 2    | 018 - | 年    | 3 🔹 月  | - •   | 日       |   |       |
|      |       |      |        |       |         |   | 报表下载  |

3、不选择日,月,只选择到年,下载电站年报表。

| SmartP | <b>PV</b> (v3.0 |     |        |       |      |   |  |     | 6   |
|--------|-----------------|-----|--------|-------|------|---|--|-----|-----|
| 首页一。   | 览表▼ 打           | 报警▼ | 分析和设定▼ | 查询数据▼ | 监控▼  |   |  | •   | ⊻ 9 |
| 报表下载中, | 心               |     |        |       |      |   |  |     |     |
| 查询报表及T | 下载              |     |        |       |      |   |  |     |     |
| 电站     | 占报表             | •   |        |       | 0.00 | • |  |     |     |
| 2018   | <b>•</b> 年      | -   | - • 月  | - •   |      |   |  |     |     |
|        |                 |     |        |       |      |   |  | 报表下 | 眬   |

### 自定义报表

选择自定义报表,可选择该电站任意时间段的报表,可选择根据日或月下载,左边的日期为开始日期,右边为结束日期,默认选择当天。

※选择时间跨度越长,等待时间越长。

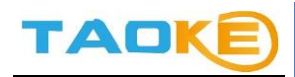

| 自定义报表 👻        |        | 10000 | *         |        |  |
|----------------|--------|-------|-----------|--------|--|
| 类型: ● 日 ○ 月    |        |       |           |        |  |
| 2018 • 年 3 • 月 | 12 • 日 | 2018  | • 年 3 • 月 | 12 • 日 |  |

根据日:

## 可选择任意日期时间段进行下载

| 表下载中心<br><sup>查询报表及下载</sup>        |                             |                |  |
|------------------------------------|-----------------------------|----------------|--|
|                                    | 5812                        | •              |  |
| 2018     •     年     3     •     月 | 12 <b>・</b> 日 2018 <b>・</b> | 年 3 • 月 12 • 日 |  |
|                                    |                             | 报表下载           |  |

## 根据月:

## 可选择月时间段进行下载。

| 间报表及下载         |        |         |      |
|----------------|--------|---------|------|
| 自定义报表 -        | 10000  | •       |      |
| 型: 〇 日 🔍 月     |        |         |      |
| 2018 - 年 3 - 月 | 2018 - | 年 3 • 月 |      |
|                |        |         | 报表下载 |

## 快捷按钮 3【地图界面】

图形化显示了用户旗下电站的明细。

右侧为用户级报警信息。

左侧和下侧分别是用户汇总信息和电站总体运行状况。

## 上海淘科网络技术有限公司

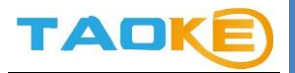

#### 本文件属于: 保密/受控文件

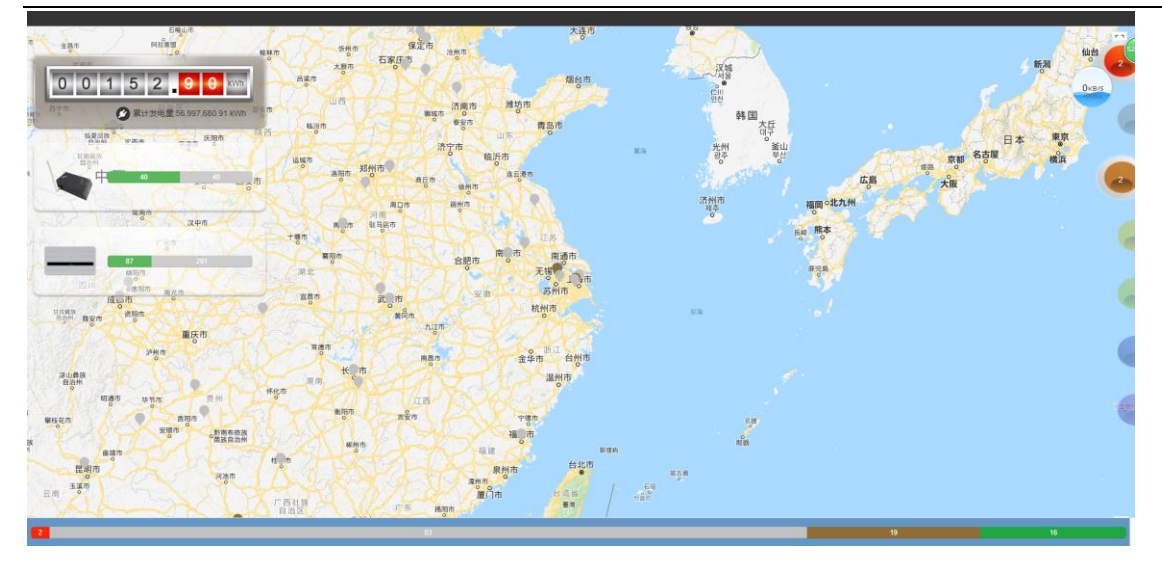

## 快捷按钮 4【电站授权】

第一步: 在左侧列表内, 罗列了您有权授权给其他人的电站列表, 点击任一电站, 右侧表格马上显示了目

前该电站的授权情况。

| smartPV v3.0         |            |                                |                        |              |          |                |   |
|----------------------|------------|--------------------------------|------------------------|--------------|----------|----------------|---|
| 首页 一览表• 报警• 分析和设定•   | · 查询数据 - 】 | 监控▼                            |                        |              |          | 0              |   |
| 国家<br>请选择            | 省份         |                                | t                      | 祊            |          |                |   |
| 电站                   |            |                                |                        |              |          | ň              | 索 |
| 电站简称 ~               | 城市 ~       |                                | TEST170                | 705ZWJCH     |          |                | • |
| TEST170524QDV中国手机版测试 | 福州         | 用户ID                           | 姓名                     | 类别           | 权限       | 操作             |   |
| TEST170630ZWJ测试      | 海口         | woshiutg@163.com<br>jockqian01 | <del>黄小姐</del><br>Qian | 专业用户<br>一般用户 | 管理<br>查看 | ₩除 変更<br>删除 変更 |   |
| TEST170705ZWJCH      | 通什         | Jockgian20170714               | J714                   | 一般用户         | 查看       | 删除   变更        |   |
| TEST180129ZWJCN09    | 海口         |                                | ~                      | 1 »          |          |                |   |
| « 1 2 3 »            |            |                                |                        |              |          |                |   |

第二步: 您可点击 😳 (变更), 把这个电站授权给其他绿色电力网用户。

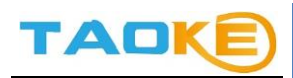

# 上海淘科网络技术有限公司

#### 本文件属于: 保密/受控文件

| 首页 一览表• 报警• 分析和设定•   | 查询数据 - |      |    |              |      | 0 ≅( |
|----------------------|--------|------|----|--------------|------|------|
| 电站授权和转让              |        |      |    |              |      |      |
| 圈电站授权                |        |      |    | ଡା           | 电站转让 |      |
| 国家<br>一请选择<br>电站     | 省份     |      |    | 城市           |      | 搜索   |
| 电站简称 ~               | 城市 ~   |      | TE | ST180129ZWJC | :N09 |      |
| TEST170524QDV中国手机版测试 | 福州     | 用户ID | 姓名 | 类别           | 权限   | 操作   |
| TEST170630ZWJ测试      | 海口     |      |    |              |      |      |
| TEST170705ZWJCH      | 通什     |      |    |              |      |      |
|                      |        |      |    |              |      |      |

### 第三步:填写被授权的人的用户 ID。

| nartP\/           |    |      |                 |        |
|-------------------|----|------|-----------------|--------|
| ■添加权限给<br>首页 一    |    |      | ×               | • ■ 12 |
| 国家 用户ID邮件<br>请选择  |    |      |                 |        |
| 电站    姓名          |    |      |                 | 搜索     |
|                   |    | 查看权限 |                 |        |
| 电站简称              |    |      |                 | 0      |
| TEST1705          |    |      | NEE BY LESS LAS |        |
| TEST170630ZWJ测试   | 海口 |      |                 |        |
| TEST170705ZWJCH   | 通什 |      |                 |        |
| TEST180129ZWJCN09 | 海口 |      |                 |        |
| « 1 2 3           | >> |      |                 |        |
| « 1 2 3           | ×  |      |                 |        |

第四步,选择用户权限等级,查看或者管理。区别在于管理权限可以对电站做出信息修改。

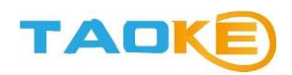

|                             |    |          |     | 本文件属于 | : 保密/受控文件 |
|-----------------------------|----|----------|-----|-------|-----------|
|                             |    |          | ×   |       |           |
| 国家 用户ID/邮件<br>请选择           |    |          |     |       |           |
| 电站 姓名                       |    | <u> </u> | 认授权 | 援索    |           |
| TEST1705<br>TEST170630ZWJ测试 | 海口 |          |     |       |           |
| TEST170705ZWJCH             | 通什 |          |     |       |           |
| TEST180129ZWJCN09           | 海口 |          |     |       |           |
| « 1 2 3 »                   |    |          |     |       |           |

第五步:点击确认授权完成操作。

| SmartPV and       |      |      | 0      |
|-------------------|------|------|--------|
| ▲ 添加权限给<br>首页 一   |      | ×    | ● ≥ 12 |
| 国家 用户ID邮件<br>请选择  |      |      |        |
| 电站    姓名          |      |      | 地索     |
|                   | 查看权限 |      |        |
| 电站简称<br>TEST1705  |      | 确认授权 | 0      |
| TEST170630ZWJ观慎式  | 海口   |      |        |
| TEST170705ZWJCH   | 通什   |      |        |
| TEST180129ZWJCN09 | 海口   |      |        |
| « <b>1</b> 2 :    | 3    |      |        |

## 快捷按钮 5【邮件设置】

用于电站报警信息的收发设置。

第一步:您需要设置收件人,每个收件人都可以独立设置权限。

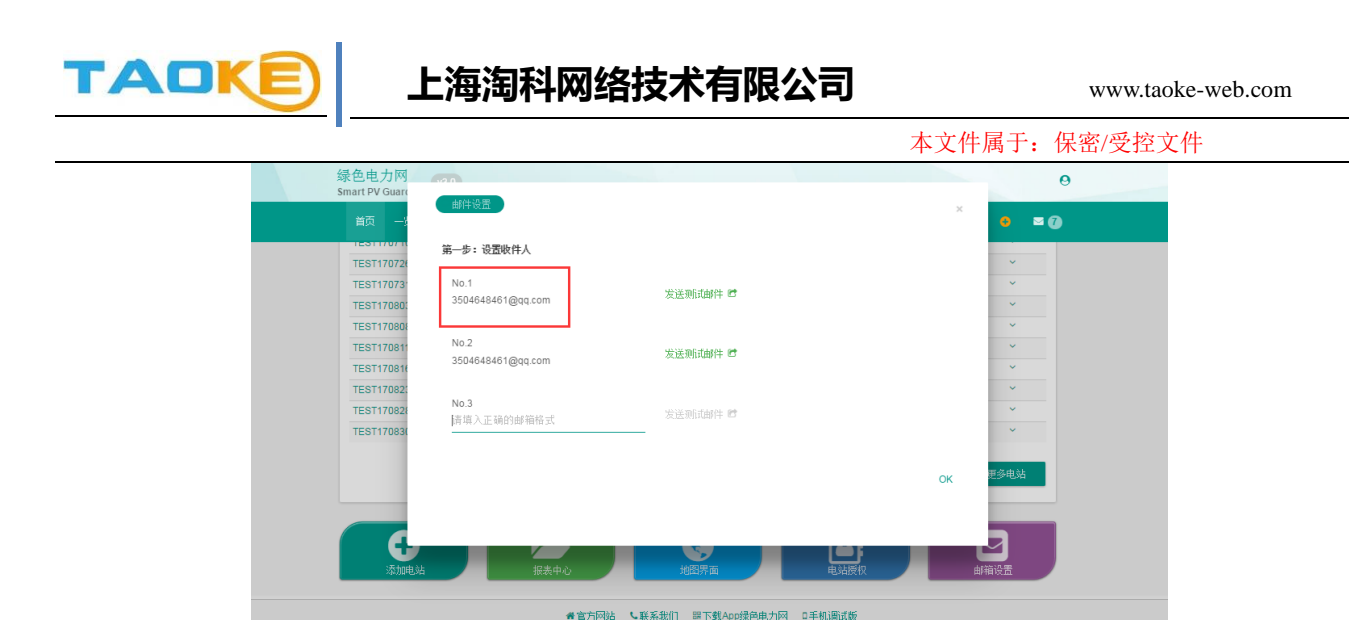

第二步:您可点击发送测试邮件,然后查看填写的邮件是否可以收到报警邮件。

#### 如果收不到?

1. 您可以查看邮件是否被您的邮件运营商判定为垃圾邮件,请将邮件或 smart-pv.net 域名列

入白名单。

- 2. 您可以检查下填写的邮件是否拼写错误。
- 3. 尝试更换一个新邮箱。

| Smart PV Guard | 邮件设置              |                          |    |       |
|----------------|-------------------|--------------------------|----|-------|
| 首页 一》          |                   |                          | ×  | ● ■ 🕐 |
| IESTITOTIC     | 第一步:设置收件人         |                          |    |       |
| TEST170726     | No.1              |                          |    |       |
| TEST17080      | 3504648461@qq.com | 发送测试邮件 🖻                 |    | ~     |
| TEST170808     |                   |                          |    | ~     |
| TEST170811     | No.2              | 发送测试邮件 🖻                 |    | ~     |
| TEST170816     | 3504048401@qq.com |                          |    | ¥     |
| TEST17082:     | No.3              |                          |    | ×     |
| TEST170820     | 请填入正确的邮箱格式        | 发送测试邮件 🖻                 |    | ~     |
| 1201110001     |                   |                          |    |       |
|                |                   |                          | ок | 更多电站  |
|                |                   |                          |    |       |
|                |                   |                          |    |       |
|                |                   |                          |    |       |
| 添加电站           | 报表中心              | 地图界面 电站扬                 |    | #箱设置  |
|                |                   |                          |    |       |
|                | <b>希</b> 官方网站     | ・联系我们 副下载App绿色电力网 ロ手机调试器 | Ŕ  |       |

第三步:您可以勾选或取消你想收到的邮件种类,点击 )即可。

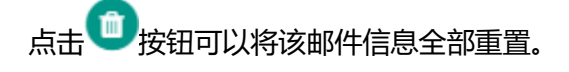

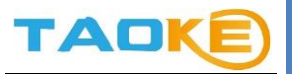

# 上海淘科网络技术有限公司

本文件属于: 保密/受控文件

| 第一步:设置收件人          |           | 第二步:设置收件范围 |              |
|--------------------|-----------|------------|--------------|
| No.1               |           | 故障         | $\checkmark$ |
| 1231@163.com       | 发送测试邮件 CC | 离线         |              |
|                    |           | 日停机报警      | $\checkmark$ |
| No.2<br>请填入正确的邮箱格式 | 发送测试邮件 🖻  | 月度低效报警     |              |
|                    |           | 月度报表       | $\checkmark$ |
| No.3<br>请填入正确的邮箱格式 | 发送测试邮件 🖻  | [          |              |
|                    |           |            |              |

#### 第四步:点击OK关闭设置窗口。

| 绿色电力网<br>Smart PV Guard<br>首页 一                               | (邮件设置)                                          |          | ×                | 0 • •                                 |
|---------------------------------------------------------------|-------------------------------------------------|----------|------------------|---------------------------------------|
| TEST17071<br>TEST17072<br>TEST17073<br>TEST17080              | 第一步:设置收件人<br>No.1<br>3504648461@qq.com          | 发送测试邮件 🖻 | 第二步:设置收件范围<br>故障 | · · · · · · · · · · · · · · · · · · · |
| TEST17080<br>TEST17081<br>TEST17081<br>TEST17082<br>TEST17082 | No.2<br>3504648461@qq.com<br>No.3<br>请诲入正确的感输格式 | 发送预试邮件 管 |                  | *<br>*<br>*<br>*                      |
| IESTIDES.                                                     | a 振奏中心                                          | 超新       | СК               | E÷UA<br>Hinte                         |

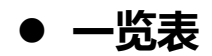

罗列了电站的分类信息,分为【列表】和【地图界面】。

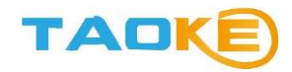

### 列表

点击状态图表,可以筛选状态不同的电站进行显示。

|                                                                                                    | and the state of the state of the state of the state of the state of the state of the state of the state of the |      |                 |          |        |      |     |    |             |
|----------------------------------------------------------------------------------------------------|----------------------------------------------------------------------------------------------------|------|-----------------|----------|--------|------|-----|----|-------------|
| 〕 ────────────────────────────────────                                                                                                    |                                                                                                    | 监控▼  |                 |          |        |      |     | •  |             |
| 管理                                                                                                    |                                                                                                    |      |                 |          |        |      |     |    |             |
|                                                                                                    |                                                                                                    |      |                 |          |        |      |     |    |             |
|                                                                                                    |                                                                                                    |      |                 |          |        |      |     |    |             |
| 🛑 故障                                                                                                    | 🔳 通讯异常                                                                                                    | ■ 部: | 分停机             | 📕 停机 🛛 📕 | 设备离线   | 📕 正常 |     |    |             |
|                                                                                                    | 85                                                                                                    |      |                 |          |        | 2    | 3   |    | 10          |
| 发电站名 Q                                                                                                    | ID                                                                                                    | 国家 🝸 | 容 <u>單</u> (kW) | 今日发电 ~   | 昨日发电 ~ | 状态   | 逆变器 | 图表 | 历史          |
| CONTRACTOR OF A                                                                                                    | CN100000113                                                                                                    | 常熟   | 53.9            | 210.80   | 76.90  | 0    |     |    | <u>lati</u> |
| CONTRACTOR OF A                                                                                                    | CN100000598                                                                                                    | 常熟   | 47              | 263.50   | 99.50  | 0    |     |    | <u>lad</u>  |
| Contract States and                                                                                                    | CN100001243                                                                                                    | 常熟   | 38.2            | 219.80   | 70.20  | 0    |     |    | <u>lati</u> |
| And the second second second second second second second second second second second second second second second                                                                                                    | CN100000560                                                                                                    | 常熟   | 72              | 379.30   | 150.00 | 0    |     |    | <u>lati</u> |
| Contraction and Contraction                                                                                                    | CN10000066                                                                                                    | 常熟   | 67.2            | 367.60   | 117.50 | 0    |     |    | <u>lati</u> |
| CONTRACTOR OF AN                                                                                                    | CN100001276                                                                                                    | 常熟   | 57.6            | 212.20   | 105.60 | 0    |     |    | <u>lati</u> |
| COLUMN TWO IS NOT                                                                                                    | CN100000254                                                                                                    | 佛山   | 61.44           | 147.40   | 34.50  | 0    |     |    | <u>lati</u> |
| Contraction of the local sectors of the local sectors of the local secto | CN10000077                                                                                                    | 佛山   | 29.76           | 105.40   | 19.10  | 0    |     |    | <u>lait</u> |
| Ren Address Store Store                                                                                                    | CN100001143                                                                                                    | 佛山   | 65.28           | 117.20   | 20.10  | 0    |     |    | <u>lati</u> |
|                                                                                                    |                                                                                                    |      |                 |          |        |      |     |    |             |

#### 地图界面

和用户快捷按钮3【地图界面】是同一个界面。

## ● 报警查询

### 今日报警

今日报警仅显示当天的报警信息。

※ 红色标准的报警为当前持续还在发生的报警。

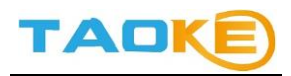

| martP\    | V v30                           |                     |                     |      |
|-----------|---------------------------------|---------------------|---------------------|------|
|           | 表▼ 报警▼ 分析和设定▼ 查询数据▼ 监控▼         |                     | •                   | ⊠ 14 |
| 日报警       |                                 |                     |                     |      |
|           |                                 |                     |                     |      |
|           |                                 |                     |                     | ^    |
| 逆变器       | 实时故障信息                          | 发生时间                | 故障最新刷新时间            |      |
| Cehe116   | [401]电网交流欠压[[404]低电压穿热保护]电网幅值丢失 | 2018-03-08 07:03:20 | 2018-03-08 13:52:18 |      |
| Cehe118   | 直流接地故障保护                        | 2018-03-08 08:53:10 | 2018-03-08 13:52:28 |      |
| Cehe116   | 防反放电保护                          | 2018-03-08 06:37:37 | 2018-03-08 06:52:38 |      |
| Cehe116   | [401]电网交流欠压 [404]低电压穿热保护 电网幅值丢失 | 2018-03-08 07:03:20 | 2018-03-08 13:52:18 |      |
| Cehe117   | 防反放电保护                          | 2018-03-08 06:59:07 | 2018-03-08 07:27:18 |      |
| Cobo119   | <b>吉法</b> 注州 均赔 保 护             | 2018-03-08 08:53:10 | 2018-03-08 13:52:28 |      |
| Celle 110 |                                 |                     |                     |      |

## 报警查询

| artPV                                                                                 |                                                                                                    |                                                                                |                                                                                                |                                                                                                    |                                                                                                    |                                                                                                    |                                                                                                    |                                                          |                |
|---------------------------------------------------------------------------------------|----------------------------------------------------------------------------------------------------|--------------------------------------------------------------------------------|------------------------------------------------------------------------------------------------|----------------------------------------------------------------------------------------------------|----------------------------------------------------------------------------------------------------|----------------------------------------------------------------------------------------------------|----------------------------------------------------------------------------------------------------|----------------------------------------------------------|----------------|
| 顶 ──览表▼                                                                               | 报警 -                                                                                                    | 分析和设定                                                                          | ■ 查询数据·                                                                                        |                                                                                                    |                                                                                                    |                                                                                                    |                                                                                                    |                                                          | • ≥ (          |
| 查询                                                                                    | 今日报警                                                                                                    |                                                                                |                                                                                                |                                                                                                    |                                                                                                    |                                                                                                    |                                                                                                    |                                                          |                |
|                                                                                       | 故障查询                                                                                                    |                                                                                |                                                                                                |                                                                                                    |                                                                                                    | <b>&amp;</b> 电                                                                                                    | 站 -                                                                                                    |                                                          |                |
| 全部报警                                                                                  | 故障屏蔽                                                                                                    |                                                                                | 年                                                                                              |                                                                                                    |                                                                                                    |                                                                                                    |                                                                                                    | 1                                                        | 2 3 月          |
|                                                                                       | The second second                                                                                                    |                                                                                |                                                                                                |                                                                                                    | 1 2 3                                                                                                    | 4 5 6 7                                                                                                    | 8 9 1                                                                                                    | 0 11 1                                                   | 12 <b>13</b> F |
|                                                                                       | 屏蔽清里                                                                                                    |                                                                                |                                                                                                |                                                                                                    |                                                                                                    |                                                                                                    |                                                                                                    |                                                          |                |
| 电站名 ~                                                                                 | 屏蔽清早                                                                                                    | 采集器                                                                            | · ·                                                                                            | 设备名称 >                                                                                                    | 信息                                                                                                    | 日期                                                                                                    | 时间                                                                                                    | 状态                                                       |                |
| <b>电站名</b> ~<br>质检中心顺德                                                                | 屏蔽清甲                                                                                                    | 采集器                                                                            | ·                                                                                              | <b>设备名称 ∨</b><br>1                                                                                                    | () ~ ~ ~ ~ ~ ~ ~ ~ ~ ~ ~ ~ ~ ~ ~ ~ ~ ~ ~                                                                                                    | <b>日期</b><br>2018-03-13                                                                                              | <b>时间</b><br>04:01:34                                                                                                    | <b>状态</b><br>未对应                                         |                |
| <b>电站名 ~</b><br>质检中心顺德<br>常熟市光华产                                                      | 屏蔽清早<br>基地…顶电站                                                                                                    | 采集器<br>-<br>-                                                                  | ·                                                                                              | <b>设备名称</b> ~<br>1<br>1# 20K                                                                                                    | 信息<br>电网电流过大<br>市电电压低市电频率低.                                                                                                    | 日期<br>2018-03-13<br>2018-03-13                                                                                       | 时间<br>04:01:34<br>06:02:45                                                                                                    | <b>状态</b><br>未对应<br>未对应                                  | 1              |
| 电站名 ~<br>质检中心顺德<br>常熟市光华产<br>常熟市光华产                                                   |                                                                                                    | <b>采集器</b><br>-<br>-<br>35101                                                  | v<br>150A8F2A4A                                                                                | <mark>设备名称</mark> ~<br>1<br>1# 20K<br>1# 20K                                                                                                    | <b>信息</b><br>电网电流过大<br>市电电压低市电频率低.<br>设备离线                                                                                                    | <b>日期</b><br>2018-03-13<br>2018-03-13<br>2018-03-13                                                                  | 时间<br>04:01:34<br>06:02:45<br>09:00:54                                                                                                    | <b>状态</b><br>未对应<br>未对应<br>-                             |                |
| 电结名 ~<br>质检中心顺微<br>常熟市光华产<br>常熟市光华产<br>常熟市光华产                                         | 屏蔽清早<br>望地…顶电站<br>"业园…#电站<br>"业园…#电站                                                                                                  | <b>采集器</b><br>-<br>35101<br>35101                                              | 50A8F2A4A<br>150A896BAA                                                                        | <mark>设备名称</mark> ><br>1<br>1#20K<br>1#20K<br>3#17K                                                                                                    | 信息<br>自阿电流过大<br>市电电压低市电频率低.<br>设备离线<br>设备离线                                                                                                    | 日期<br>2018-03-13<br>2018-03-13<br>2018-03-13<br>2018-03-13                                                           | <b>NTIO</b><br>04:01:34<br>06:02:45<br>09:00:54<br>09:47:53                                                                                                    | <b>状态</b><br>未对应<br>未对应<br>-                             | 1              |
| 电结名 ~<br>质检中心顺德<br>常熟市光华产<br>常熟市光华产<br>常熟市光华产<br>广西中烟柳州                               | 屏蔽清単<br>基地…顶电站<br>全业园…#电站<br>全业园…#电站<br>管业园…#电站<br>管型园…#电站                                                                            | <b>采集器</b><br>-<br>35101<br>35101<br>35101                                     | 150A8F2A4A<br>150A896BAA<br>150A38AD5A                                                         | 设备名称 ∨ 1 1#20K 3#17K 123429                                                                                                    | 篇題<br>相同电流过大<br>市电电压低市电频率低<br>设备离线<br>设备离线                                                                                                    | 日期<br>2018-03-13<br>2018-03-13<br>2018-03-13<br>2018-03-13<br>2018-03-13                                             | 时间<br>04:01:34<br>06:02:45<br>09:00:54<br>09:47:53<br>10:22:53                                                                                                    | <b>状态</b><br>未对应<br>-<br>-                               | 1              |
| 电结名 ~ 质检中心顺便<br>常熟市光华产<br>常熟市光华产<br>广西中烟柳州<br>广西中烟柳州                                  | 屏蔽清旱<br>基地…顶电站<br>业园…#电站<br>业园…#电站<br>惨烟。电系统<br>惨烟。电系统                                                                                | <b>采集器</b><br>-<br>35101<br>35101<br>35101<br>35101                            | 150A8F2A4A<br>150A896BAA<br>150A38AD5A<br>150A38AD5A                                           | 设备名称 > 1 1 1# 20K 1# 20K 3# 17K 123429 123428                                                                                                    | <b>信息</b><br>电闷电流过大<br>市电电压低市电频率低.<br>设备离线<br>设备离线<br>设备离线<br>设备离线                                                                                 | <b>日期</b><br>2018-03-13<br>2018-03-13<br>2018-03-13<br>2018-03-13<br>2018-03-13<br>2018-03-13                        | Bhill           04:01:34           06:02:45           09:00:54           09:47:53           10:22:53           10:32:54                                                         | <b>状态</b><br>未对应<br>未对应<br>-<br>-                        | -              |
| 电站名 ~<br>质检中心顺须<br>常熟市光华产<br>常熟市光华产<br>常熟市光华产<br>广西中烟柳州<br>广西中烟柳州<br>广西中烟柳州           | 屏蔽清單<br>基地顶电站<br>业园#电站<br>业园#电站<br>"业园#电站<br>德烟电系统<br>德烟电系统                                                                           | <b>采集器</b><br>-<br>35101<br>35101<br>35101<br>35101<br>35101                   | 150A8F2A4A<br>150A896BAA<br>150A38AD5A<br>150A38AD5A<br>150A38AD5A                             | 役音名称 ∨     1     1     1# 20K     1# 20K     3# 17K     123429     123428     123427                                                                       | 信息<br>电同电流过大<br>市电电压低市电频率低<br>设备离线<br>设备离线<br>设备离线<br>设备离线<br>设备离线<br>设备离线                                                                         | <b>日期</b><br>2018-03-13<br>2018-03-13<br>2018-03-13<br>2018-03-13<br>2018-03-13<br>2018-03-13<br>2018-03-13          | 时间<br>04:01:34<br>06:02:45<br>09:00:54<br>09:47:53<br>10:22:53<br>10:32:54<br>10:57:54                                                                                          | <b>状态</b><br>未对应<br>未对应<br>-<br>-<br>-                   | 1<br>1<br>1    |
| 电站名 ~<br>质检中心顺须<br>常熟市光华产<br>常熟市光华产<br>常熟市光华产<br>广西中烟柳州<br>广西中烟柳州<br>广西中烟柳州<br>常熟市光华产 | 屏蔽清单<br>墨地…顶电站<br>"业园…"神电站<br>出园…"神电站<br>"业园…"神电站<br>"业园…"神电站<br>"业园…"神电站<br>"世园…"神电站<br>"世园…"神电站<br>"世园…"神电站<br>"世园…"神电站<br>"世见…"神电站 | <b>采集器</b><br>-<br>35101<br>35101<br>35101<br>35101<br>35101<br>35101          | 150A8F2A4A<br>150A896BAA<br>150A38AD5A<br>150A38AD5A<br>150A38AD5A<br>150A38AD5A<br>150A37EBFE | 设备名称 → 1 1 1# 20K 1# 20K 3# 17K 123429 123428 123427 1# 15K                                                                                                | 信息           电闷电流过大           市电电压低市电频率低.           设备高线           设备高线           设备高线           设备高线           设备高线           设备高线           设备高线 | E1期<br>2018-03-13<br>2018-03-13<br>2018-03-13<br>2018-03-13<br>2018-03-13<br>2018-03-13<br>2018-03-13<br>2018-03-13  | Bjij           04:01:34           06:02:45           09:00:54           09:47:53           10:22:53           10:32:54           10:57:54           10:59:54                    | <b>状态</b><br>未对应<br>-<br>-<br>-<br>-<br>-<br>-           |                |
| 电站名 ~<br>质检中心顺德<br>常熟市光华产<br>常熟市光华产<br>广西中烟柳州<br>广西中烟柳州<br>常熟市光华产<br>广西中烟柳州           | 屏蔽青早<br>基地顶电站<br>业园#电站<br>地园#电站<br>燈烟电系统<br>燈烟电系统<br>燈烟电系统<br>"业园#电站<br>燈烟电系统                                                         | <b>采集器</b><br>-<br>35101<br>35101<br>35101<br>35101<br>35101<br>35101<br>35101 | 50A8F2A4A<br>150A896BAA<br>150A38A05A<br>150A38A05A<br>150A38A05A<br>150A38A05A<br>150A38A05A  | ¿§§28/20            1           1# 20K           1# 20K           3# 17K           123429           123428           123427           1# 15K           8UR | 信息           电问电流过大           市电电压纸市电频率低、           设备需线           设备需线           设备需线           设备需线           设备需线           设备需线           设备需线 | E149<br>2018-03-13<br>2018-03-13<br>2018-03-13<br>2018-03-13<br>2018-03-13<br>2018-03-13<br>2018-03-13<br>2018-03-13 | bjil           04:01:34           06:02:45           09:00:54           09:47:53           10:22:53           10:32:54           10:57:54           10:59:54           11:09:54 | <b>状态</b><br>未对应<br>-<br>-<br>-<br>-<br>-<br>-<br>-<br>- |                |

报警查询分为"用户"和"电站"两种查询级别。

1、选择"用户"级查询:则会查询您账户中,所有电站在当天发生的报警信息。

※ 并仅限于一日。

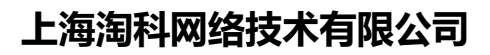

| 全部报警 ▼      | 2018 - 年 |        |         |            |          |         | 1 2  |
|-------------|----------|--------|---------|------------|----------|---------|------|
|             |          |        |         | 1 2 3 4    | 5 6 7 8  | 9 10 11 | 12 1 |
| 电站名 ~       | 采集器 ~    | 设备名称 ~ | 信息      | 日期         | 时间       | 状态      |      |
| TEST1803常测试 | -        | 2      | 电网频率异常  | 2018-03-14 | 10:31:51 | 未对应     |      |
| TEST1803常测试 | -        | 3      | 漏电流异常   | 2018-03-14 | 10:31:51 | 未对应     | ø    |
| TEST1803常测试 | -        | 2      | 直流分量异常  | 2018-03-14 | 10:32:51 | 未对应     | ø    |
| TEST1803常测试 | -        | 3      | Boost过流 | 2018-03-14 | 10:32:51 | 未对应     | ø    |
| TEST1803常测试 | -        | 2      | PV输入过压  | 2018-03-14 | 10:33:51 | 未对应     | ø    |
| TEST1803常测试 | -        | 3      | 输出电流异常  | 2018-03-14 | 10:33:51 | 未对应     | ø    |
| TEST1803常测试 | -        | 1      | 直流过压    | 2018-03-14 | 14:42:51 | 未对应     | ø    |
| TEST1803常测试 | -        | 1      | 交流过压    | 2018-03-14 | 14:46:51 | 未对应     | ø    |
| TEST1803常测试 | -        | 1      | 交流欠压    | 2018-03-14 | 14:47:51 | 未对应     | ø    |
|             |          |        |         |            |          |         |      |

2、选择"电站"级查询:

TAOK

| 第- | -步 | : | 选择所需要查询的电站 |
|----|----|---|------------|
|----|----|---|------------|

| SmartPV 🚥   |               |               |                                                                                                    | 0                  |
|-------------|---------------|---------------|----------------------------------------------------------------------------------------------------|--------------------|
| 首页 ─览表▼ 报警▼ | 分析和设定▼  查询数据▼ |               |                                                                                                    | <mark>0</mark> ⊠ 0 |
| 故障查询        |               |               |                                                                                                    |                    |
|             | <b>營</b> 用户   |               | & 电站 ▼                                                                                                    |                    |
| 全部报警 ▼ 21   | 018 💌 年       |               | TEST170524QDV中国手机版测试<br>TEST1705312WJCH手机<br>TEST1706052WJ日常测试<br>TEST1706092WJ日常测试                          |                    |
| 电站名~        | 采集器 ><br>-    | <b>设备名称</b> > | TEST170630ZWJ测试<br>TEST170705ZWJCH<br>信 TEST170710ZWJCH<br>电网电频短发 <sup>270627W1201</sup> 2018-03-16 04:00:59 |                    |

第二步:选择报警发生的时间范围或者报警类型

※ 可查询一个月内的信息。

发生故障的日期条, 会有高亮显示。

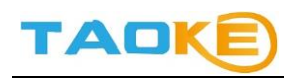

|             | 用户     |               | &           |             |                                                                |
|-------------|--------|---------------|-------------|-------------|----------------------------------------------------------------|
| 全部报警 ▼ 2018 | • #    |               | 1 2 3 4 5 6 | 7 8 3 07 11 | 1     2     3     月       12     13     14     15     16     日 |
| 采集器 ~       | 设备名称 > | 信息            | 日期          | 时间          | 状态                                                             |
|             |        | 46/1767 FM D1 | 2018 02 00  | 12:24:50    | _                                                              |
|             | 4# 20K | 设备岗线          | 2010-03-09  | 12.24.00    |                                                                |

#### 故障屏蔽

故障屏蔽功能,用户可对电站发生的故障进行屏蔽,屏蔽的故障将不再显示。只有电站的创建者才可使用 此功能。

| SmartPV  |           |                        |                                  |                      | 9      |
|----------|-----------|------------------------|----------------------------------|----------------------|--------|
| 首页 一览表 🗸 | 报警▼ 分析和设定 | ▼ 查询数据▼ 监控▼            |                                  |                      | 🔫 🖂 32 |
| 故障屏蔽     | 今日报警      |                        |                                  |                      |        |
| 由站名      | 故障查询      |                        | 设备文称                             |                      |        |
| 123474   | 故障屏蔽      |                        |                                  |                      |        |
| 采集器序列号   | 屏蔽清单      | 你 设备型号                 | 故障代码                             | 故障信息                 | 屏蔽     |
|          |           | EHE-N250K<br>EHE-N250K | 18                               | 防反放电保护               | 0      |
|          |           | EHE-N100K              | 25]                              |                      |        |
|          |           | ★官方网站 < 联系<br>@2010    | 我们   闘下载App绿的<br>-2018 TAOKE网络技才 | 色电力网 □手机调试版<br>K有限公司 |        |

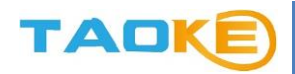

故障屏蔽的电站列表, 仅显示今日发生故障的电站。

| SmartPV 🚥                             |      |      | 9      |
|---------------------------------------|------|------|--------|
| 首页 一览表• 报警• 分析和设定• 查询数据• 监控•          |      |      | 🤒 🔤 32 |
| 故隨屏蔽                                  |      |      |        |
|                                       |      |      |        |
| 电站名                                   | 设备名称 |      |        |
| -请这择                                  |      |      |        |
| 1 1 1 1 1 1 1 1 1 1 1 1 1 1 1 1 1 1 1 | 故障代码 | 故障信息 | 屏蔽     |
| 101                                   | 18]  |      |        |
|                                       |      |      |        |
|                                       |      |      |        |
|                                       |      |      |        |
| « <b>1</b> »                          |      |      |        |
|                                       |      |      |        |

选择的电站会在左边的列表中显示存在故障的设备。

| 站名     |         |              | 设备名称<br>请选择- |      |    |
|--------|---------|--------------|--------------|------|----|
| 疾集器序列号 | 设备名称    | <b>设</b> 촙型号 | 故障代码         | 故障信息 | 屏蔽 |
|        | Cehe117 | EHE-N250K    | 18           |      |    |
|        | Cehe116 | EHE-N250K    | 18           |      |    |
|        | cehe70  | EHE-N100K    | 25           |      |    |
|        |         |              |              |      |    |
|        |         |              |              |      |    |
|        |         |              |              |      |    |
|        |         |              |              |      |    |

点击设备后会在右边显示该设备的故障信息。

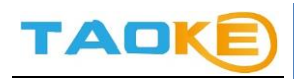

| 3站名    |         |               | 设备名称<br>请选择 |                         |    |
|--------|---------|---------------|-------------|-------------------------|----|
| 采集器序列号 | 设备名称    | 设奋 <u>뀍</u> 号 | 故障代码        | 故障信息                    | 屏蔽 |
|        | Cehe117 | EHE-N250K     | 18          | Photo Andrea            | ~  |
|        | Cehe116 | EHE-N250K     | 18]         | NUCLEY IN THE IS IN THE |    |
|        | cehe70  | EHE-N100K     | 25          |                         |    |
|        |         |               |             |                         |    |
|        |         |               |             |                         |    |
|        |         |               |             |                         |    |
|        |         |               |             |                         |    |
|        |         |               |             |                         |    |

### 点击"屏蔽"按钮,即可屏蔽或取消屏蔽该故障。

| SmartPV 💿   |            |              |                         |        |    | 0    |
|-------------|------------|--------------|-------------------------|--------|----|------|
| 首页 一览表▼ 报警▼ | 分析和设定▼ 查道  | 酸据▼ 监控▼      |                         |        | •  | ☑ 32 |
| 故障屏蔽        |            |              |                         |        |    |      |
| 电站名         |            |              | 设备故障屏蔽成功<br>设备名称<br>请选择 |        |    |      |
| 采集器序列号      | 设备名称       | <b>设</b> 备型号 | 故障代码                    | 故障信息   | 屏蔽 |      |
| 1111111     | Cehe117    | EHE-N250K    | 18                      | 防反放电保护 | -  |      |
| 2           | cehe70     | EHE-N100K    | 25                      |        |    |      |
|             |            |              |                         |        |    |      |
|             |            |              |                         |        |    |      |
|             |            |              |                         |        |    |      |
|             | « <b>1</b> | >>           |                         |        |    |      |

故障的屏蔽状态:

○ : 故障未屏蔽。

💶 : 故障已屏蔽。

PS: 屏蔽后的故障可在"故障查询"和"屏蔽清单"页面进行查询。

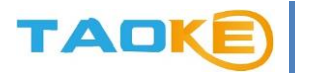

#### 屏蔽清单

屏蔽清单页面中,罗列了所有被屏蔽过的电站和故障。

如果不选择电站,则显示该用户屏蔽过的所有故障。

| 目以──见衣▼ 扱答▼  〉                                                                                                    | ウ忻仲设正▼ 宣判剱据▼ 置控▼ |      |    |  |
|----------------------------------------------------------------------------------------------------|------------------|------|----|--|
|                                                                                                    |                  |      |    |  |
| 蔽清单                                                                                                    |                  |      |    |  |
|                                                                                                    |                  |      |    |  |
| 由站名                                                                                                    |                  | 设备复称 |    |  |
| -请选择                                                                                                    |                  | -请选择 |    |  |
|                                                                                                    |                  |      |    |  |
|                                                                                                    |                  |      |    |  |
| 设备名称                                                                                                    | 砚焊名称             |      | 屏蔽 |  |
|                                                                                                    | 直流过压             |      | 取消 |  |
| 4                                                                                                    | 直流过压             |      | 取消 |  |
|                                                                                                    | 电网欠压             |      | 取消 |  |
| +++11                                                                                                    | 门开关故障            |      | 取消 |  |
| 1997 C                                                                                                    | 门开关故障            |      | 取消 |  |
| late 1                                                                                                    | 门开关故障            |      | 取消 |  |
| teres in the second second sec | 门开关故障            |      | 取消 |  |
|                                                                                                    | 直流母线接地故障         |      | 取消 |  |
| teres in the second second sec | 门开关故障            |      | 取消 |  |
|                                                                                                    | 门开关故障            |      | 取消 |  |
|                                                                                                    |                  |      |    |  |
|                                                                                                    |                  |      |    |  |

♣官方网站 <</p>
◆联系我们 器下載App绿色电力网 □手机调试版

点击故障右边的取消按钮即可取消屏蔽该故障,再次发生该故障时,故障会显示。

| 电站名                                                                                                    |       | 设备名称 |    |
|----------------------------------------------------------------------------------------------------|-------|------|----|
| 设备名称                                                                                                    | 故障名称  |      | 屏蔽 |
| 1                                                                                                    | 直流过压  |      | 取消 |
| 18 C                                                                                                    | 直流过压  |      | 取消 |
| 1                                                                                                    | 电网欠压  |      | 取消 |
| and the second second se | 门开关故障 |      | 取消 |

## ● 数据查询

数据查询根据功能区分,定为【电站级】【设备级】【用户级】,用户根据自己想查数据的级别,进入不同 界面。或者直接进入报表下载中心。

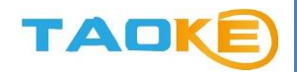

### 电站数据

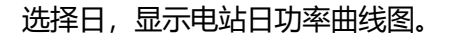

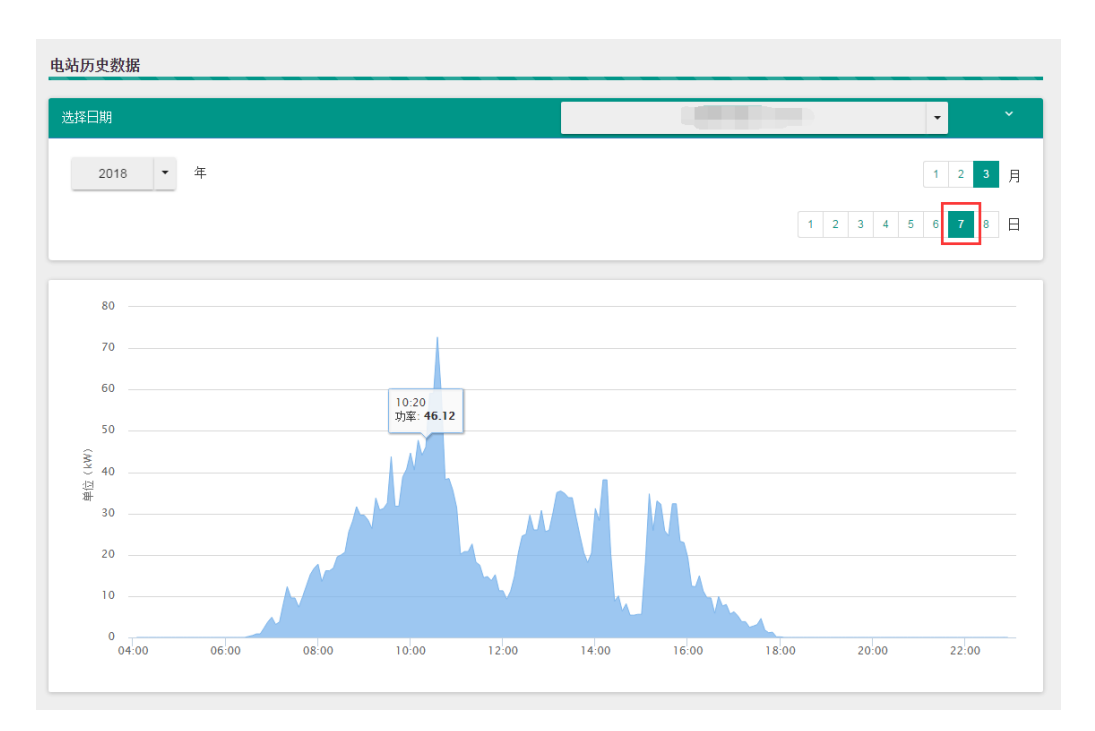

选择月份,不选择日,则显示月发电量柱状图,图中的曲线表示该电站的理论发电量。

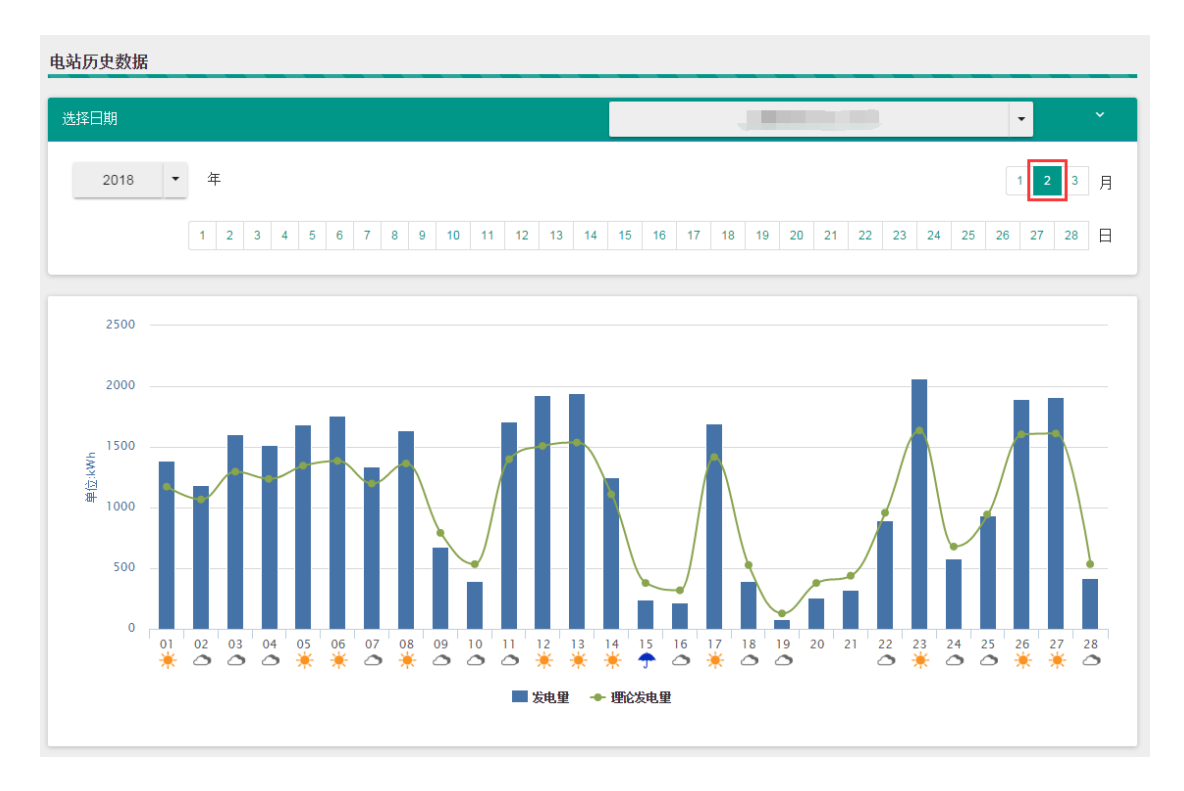

选择年,则显示年发电量柱状图。

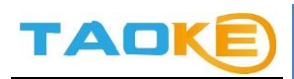

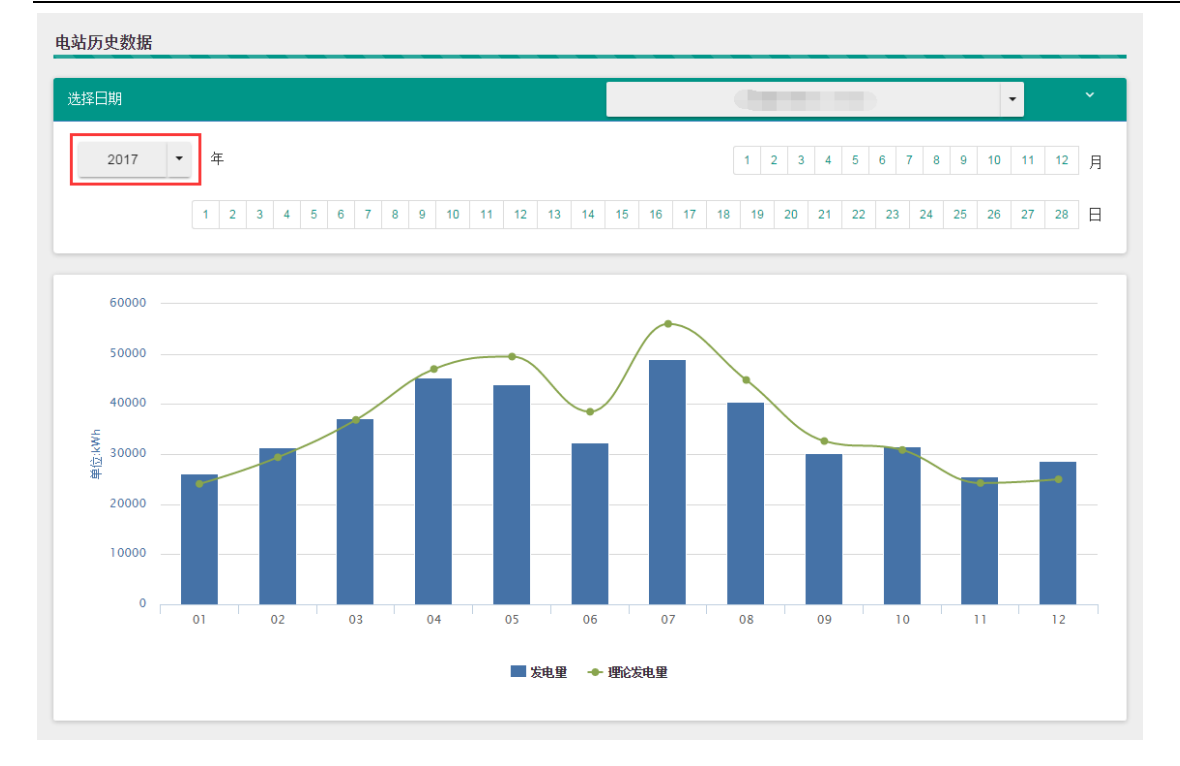

年份下拉框中,选择合计,则显示电站自并网以来每年的年发电量饼图。

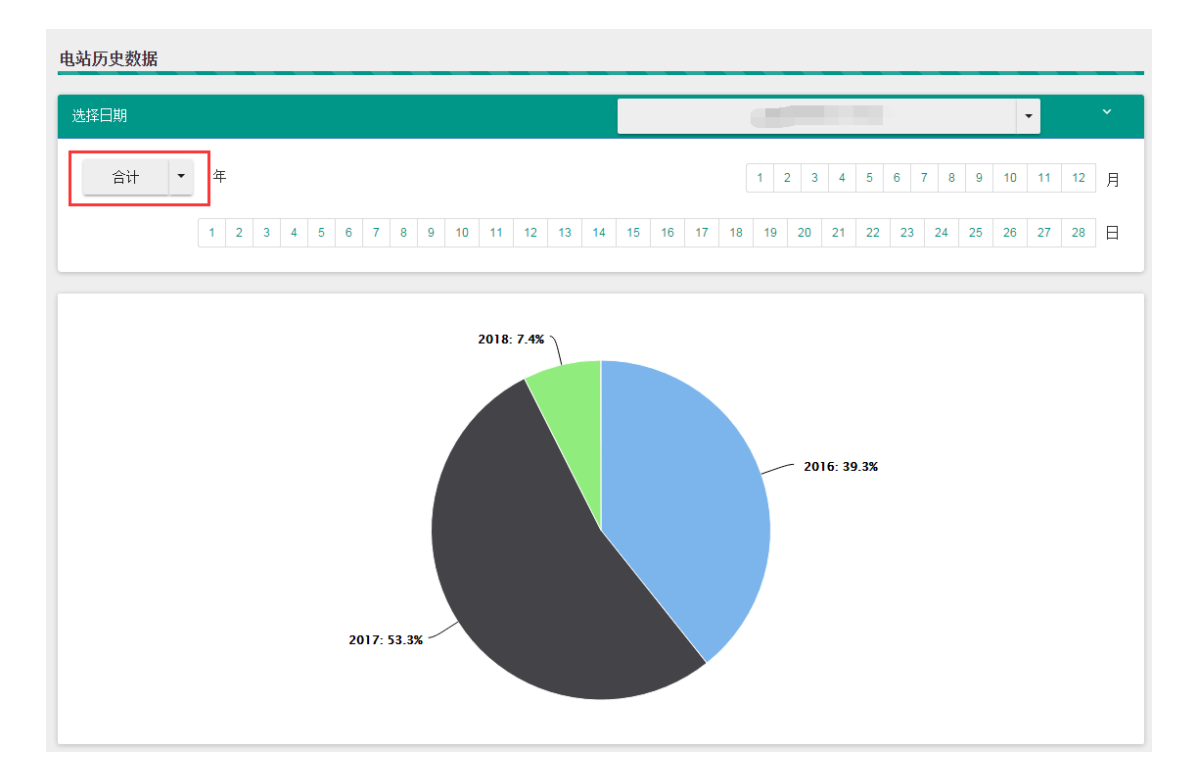

## 设备数据

各种设备的图标如下:

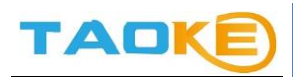

## 🔳 🔅 🙆 🚠

逆变器 气象站 电表 汇流箱

设备图标的颜色代表不同的设备状态:

绿色:正常 黄色:停机 红色:故障 棕色:离线

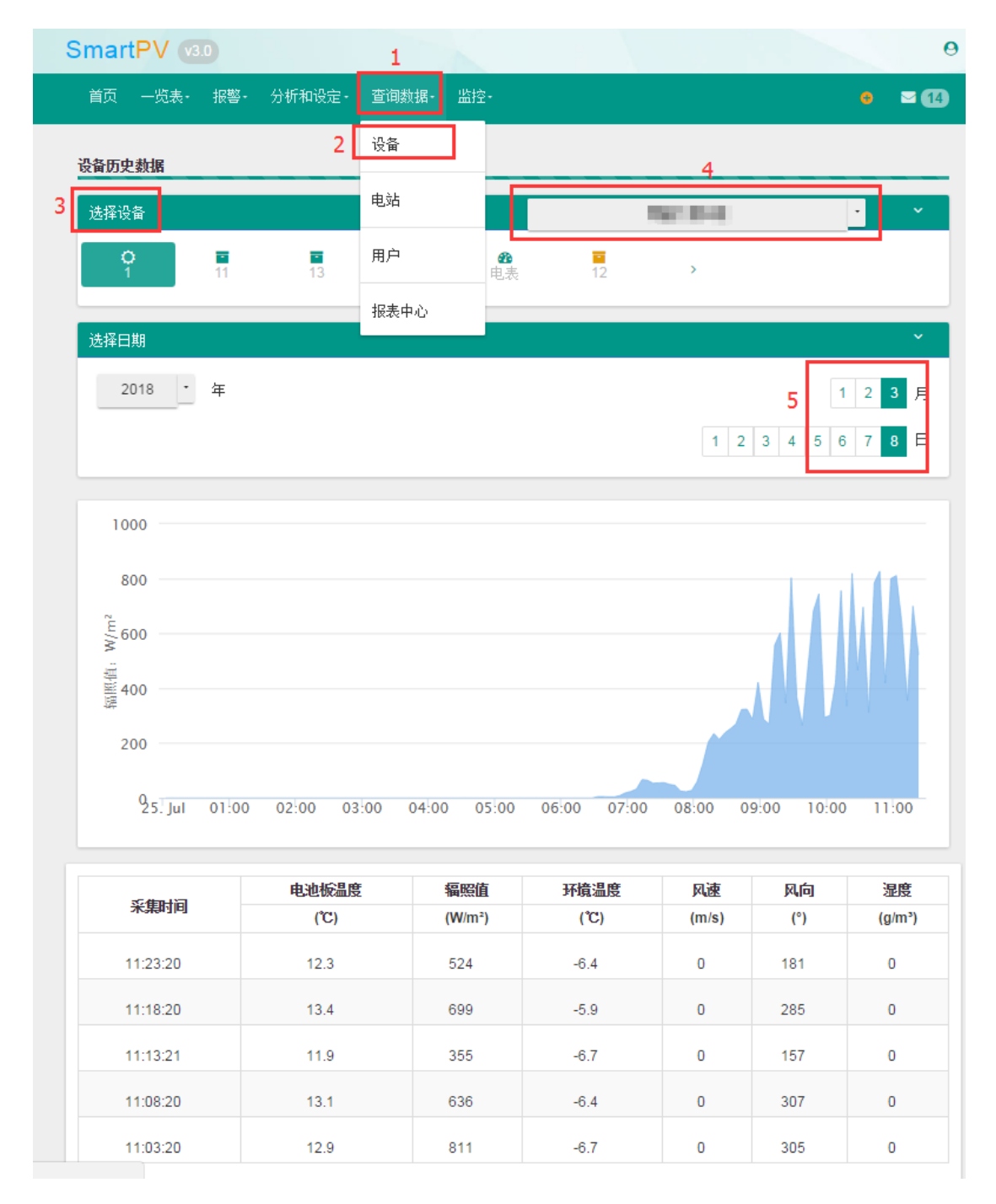

#### 用户可根据日期查看设备的实时或历史数据。默认显示当天的数据。

## 选择日:显示当天的设备运行曲线图

TAOK

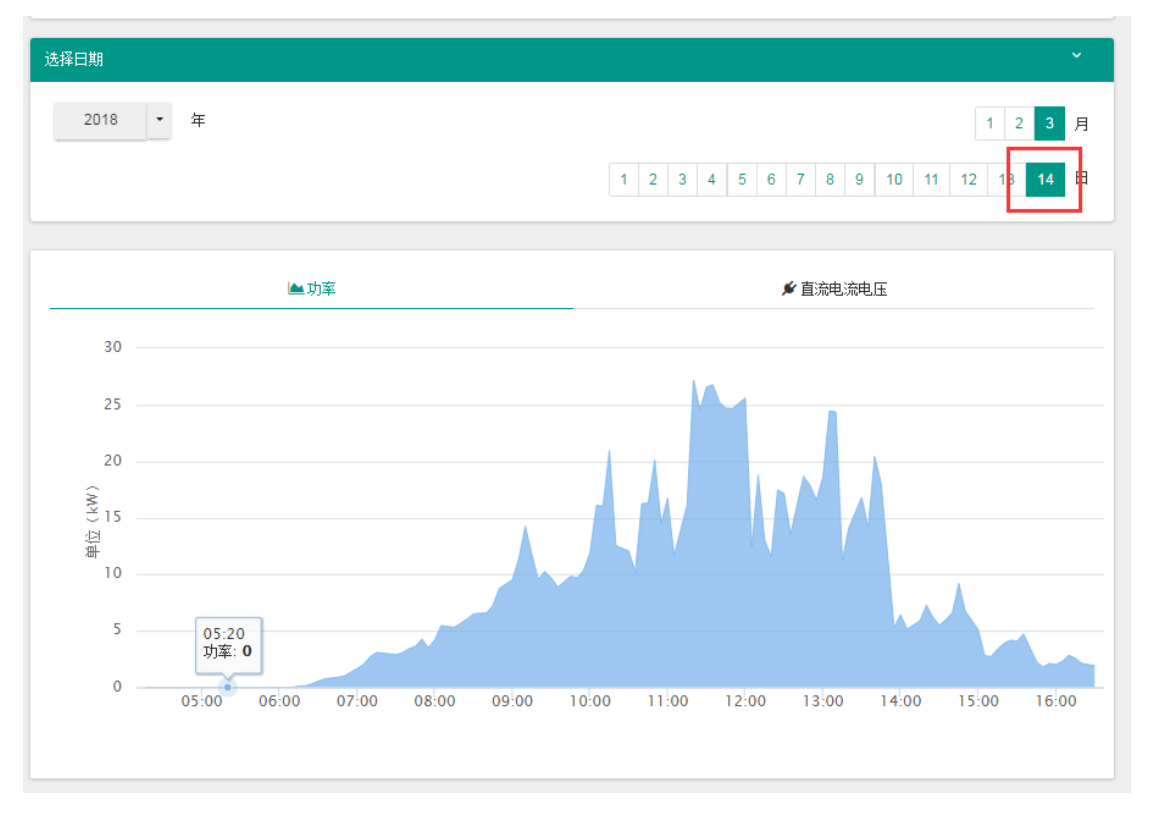

## 选择月:显示设备当月每一天的数据柱状图。

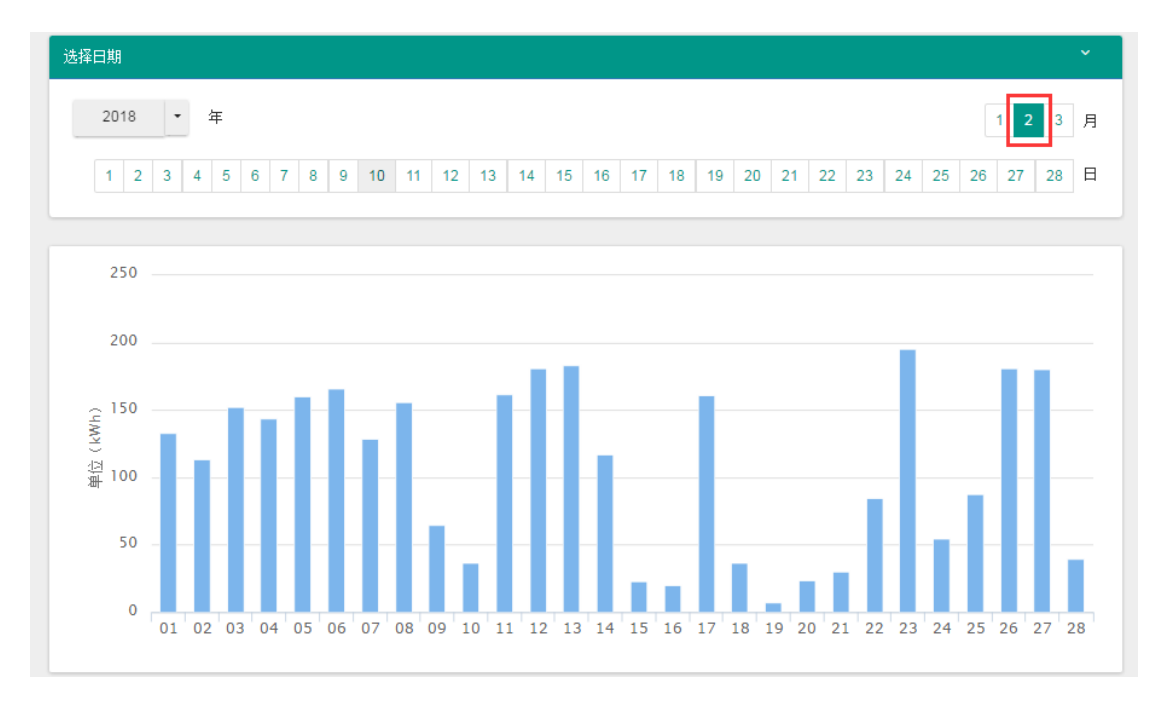

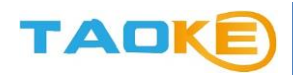

## 选择年:显示设备当年每月的数据柱状图。

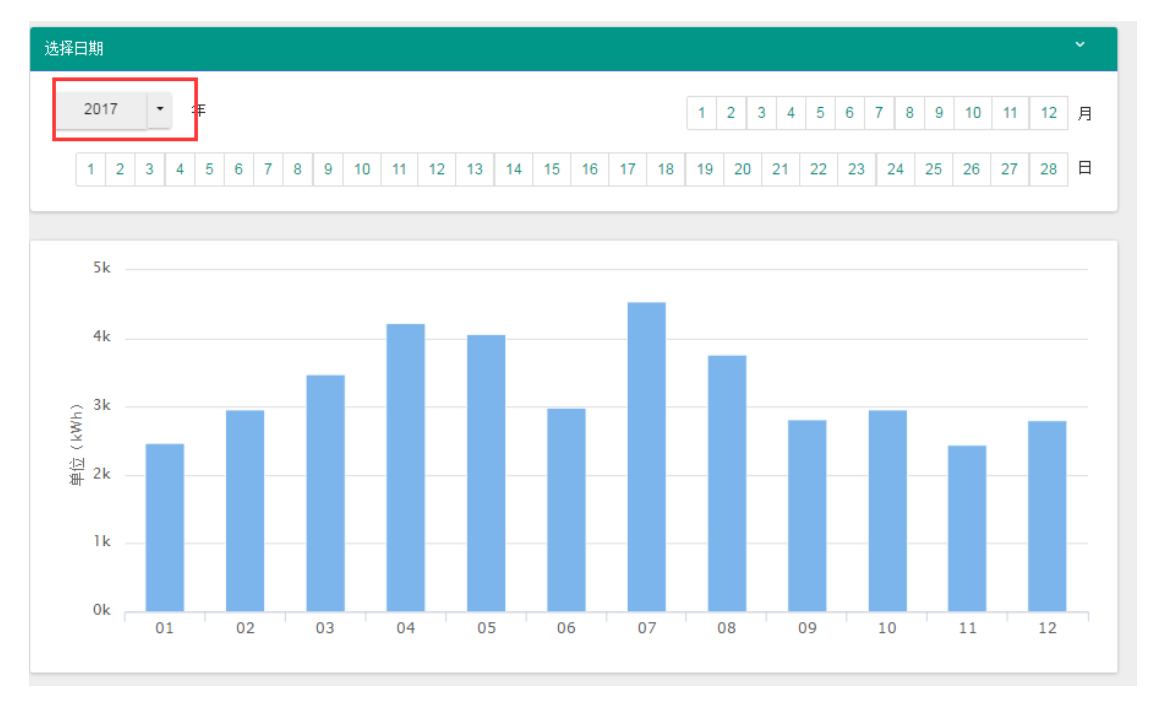

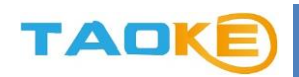

### 用户数据

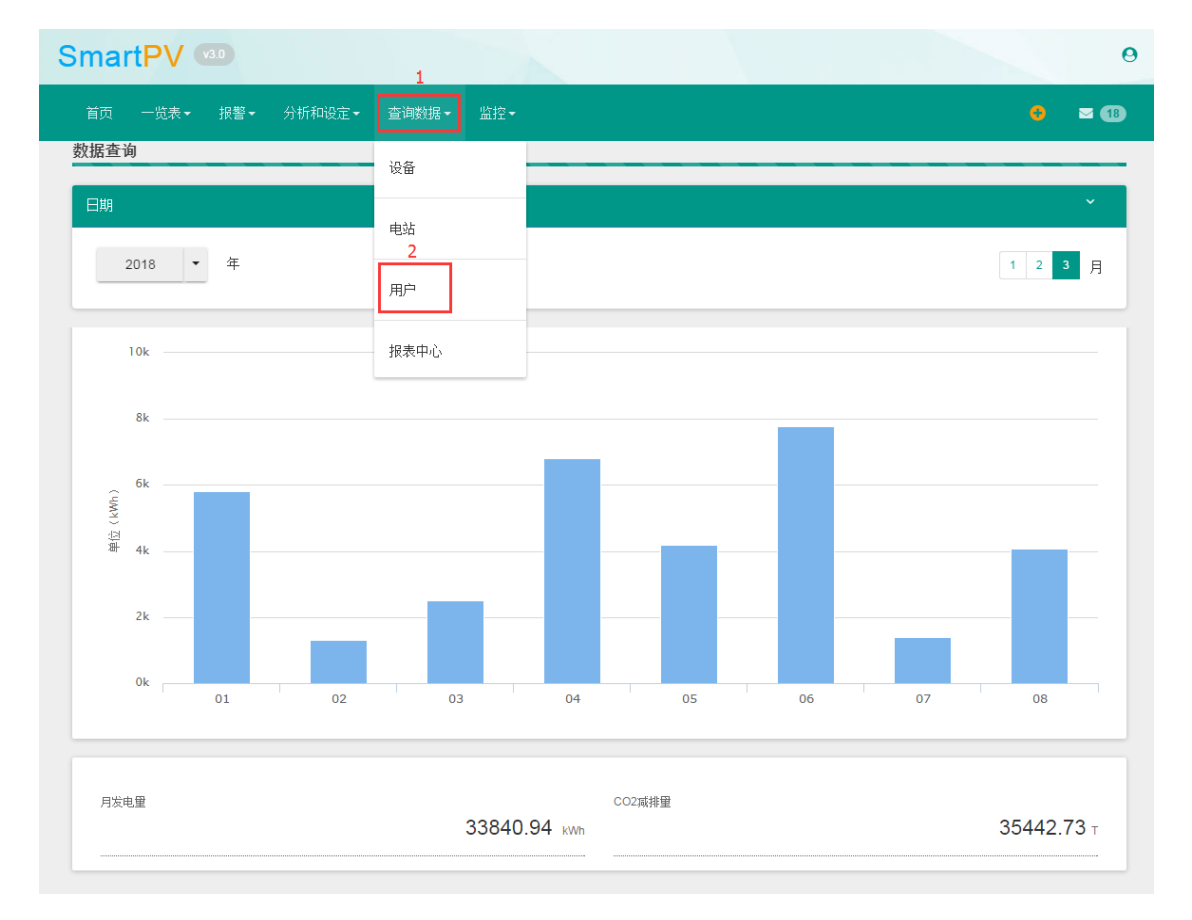

此页面可根据用户选择的年或月份,显示用户项目的总发电量柱状图。

选择月:显示用户该月每天的发电量柱状图,以及该月的总发电量

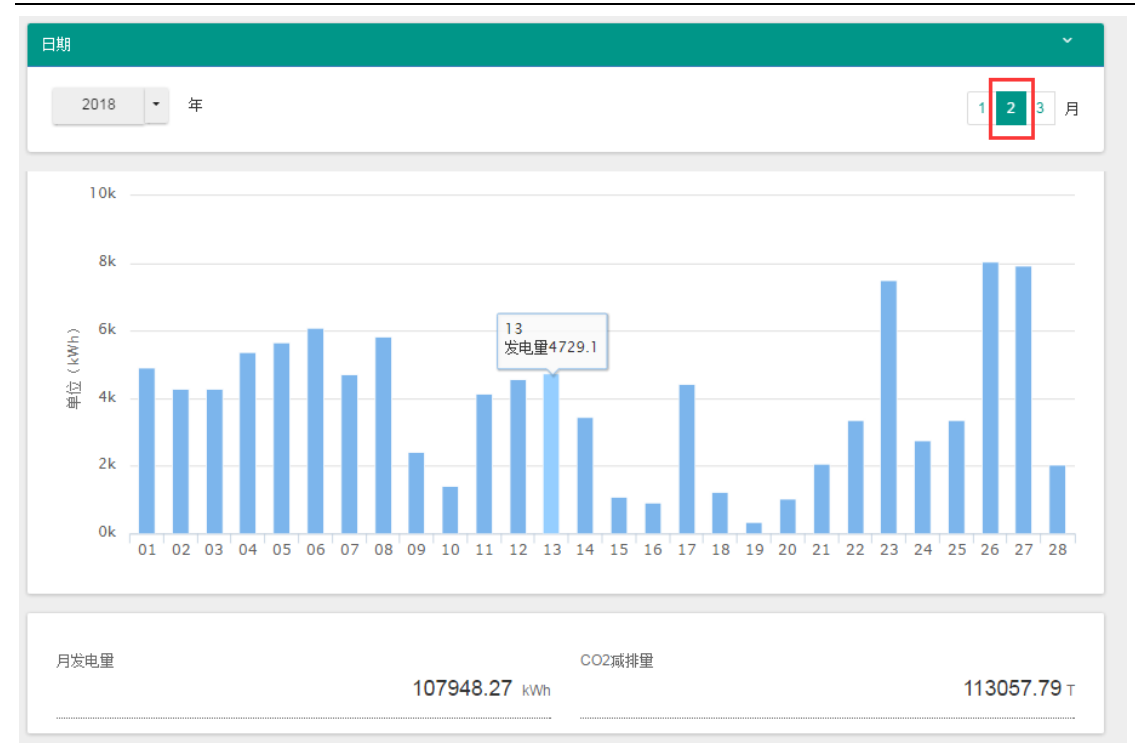

## 选择年:显示用户当年每月的发电柱状图,以及当年的总发电量。

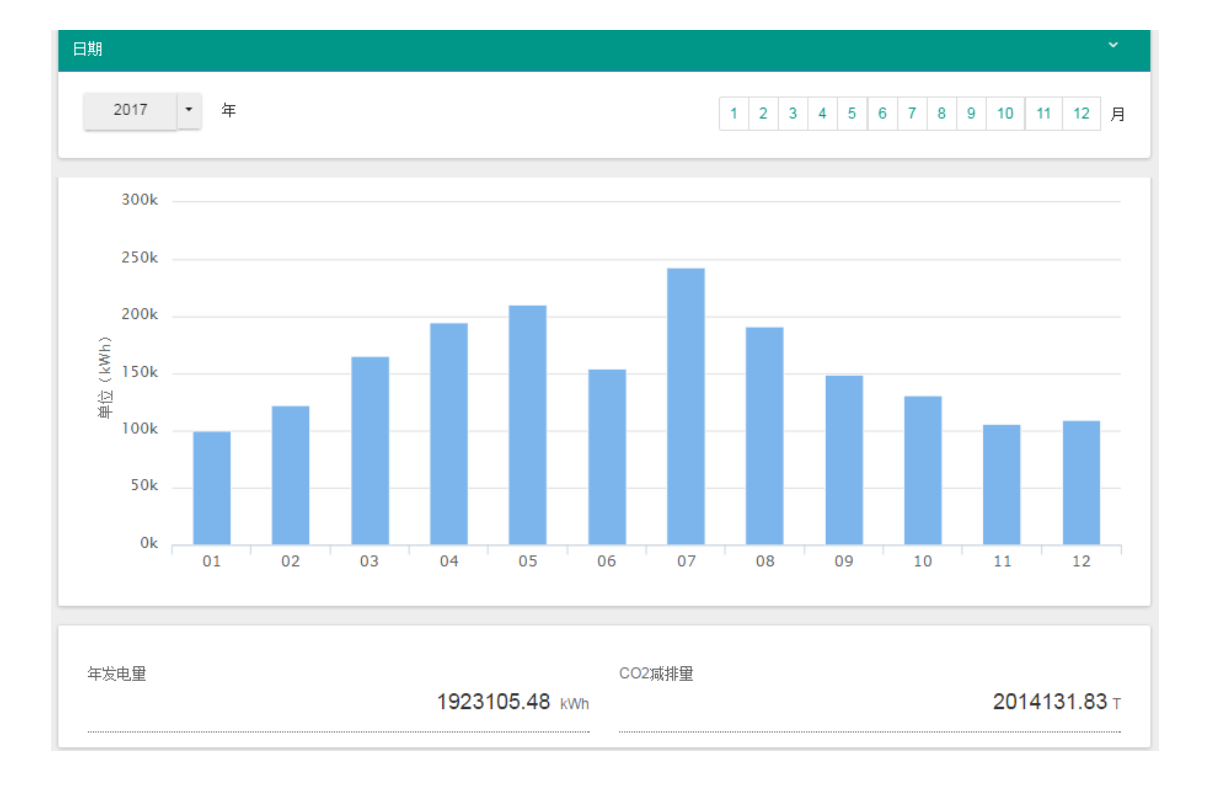

## 报表中心

TAO

同用户首页快捷按钮2【报表中心】

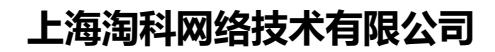

● 监控

TAOK

#### 电站首页

如果想切换电站进行查看,点击名字,跳出搜索框,可以输入想查看的电站名,进行搜索切换。

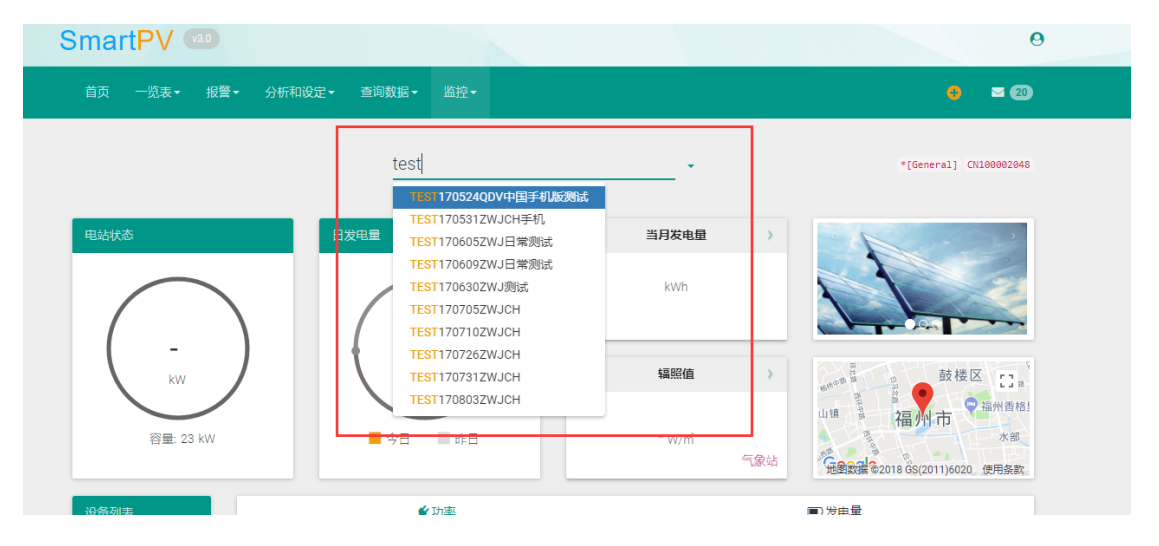

如果您想不起电站名字,点击名字旁边的下拉框。

| SmartPV 🚥                                                                                                    |                                                                                                    | 0                      |
|----------------------------------------------------------------------------------------------------|----------------------------------------------------------------------------------------------------|------------------------|
| 首页 ─览表 • 报警 •                                                                                                    | 分析和设定→ 查询数据→ 监控→                                                                                                    | 👴 🖂 🔞                  |
|                                                                                                    | TEST170524QDV中国手机版测试                                                                                                    | *[General] CN100001811 |
| <b>电站状态</b><br>                                                                                                    | 日火田         11111           Suntrix甘粛         TEST170524QDV中国手机版测试           TEST1706312WJCH手机         TEST1706032WJB環測试           TEST170632WJB環測试         TEST1706302WJB環測式           TEST1707052WJCH         TEST1707102WJCH           TEST1707312WJCH         TEST1707312WJCH           TEST1707312WJCH         TEST1707312WJCH           TEST1707312WJCH         TEST1707312WJCH           TEST1707312WJCH         TEST1708032WJJ |                        |
| 设备列表       Image: Image: | ✔ 功率<br>2018 • 年 3 • 月                                                                                                    | ▼ ■ 发电量<br>16 ▼ 日 Q    |

#### 1. 电站状态

圆圈的颜色表示电站的状态,圆弧的大小表示功率输出的多少,一圈为100%输出。

#### 圆圈中间显示的电站实时功率。

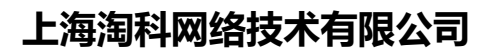

| SmartPV 🚥            |                        |            | 0                                     |
|----------------------|------------------------|------------|---------------------------------------|
| 首页  一览表★  报警★  分析和论  | 殳定▼ 查询数据▼ 监控▼          |            | 😝 🔤 🔞                                 |
|                      |                        | •          | *[General] CN100000646                |
| 电站状态                 | 日发电量                   | 《 当月碳减排量 》 |                                       |
|                      |                        | 981.35 kg  |                                       |
| 5.4<br><sup>kw</sup> | 38.3<br><sup>kWh</sup> | 〈风向〉       | X304                                  |
| 容量: 56.4 kW          | ● 今日 ■ 昨日              | -·<br>气象厅  | ▶Rtxa<br>短跑衰援 €2018 6S(2011)6020 使用条款 |
| 设备列表                 | ▶ 功率                   |            | ■发电量                                  |

#### 2. 日发电量

TAOK

一圈为 24 小时, 圆圈上的两点分别代表日出日落时间, 天气图标表示目前的天气状态。

| SmartPV 🚥                    | 0                                          |
|------------------------------|--------------------------------------------|
| 首页  一览表▼  报警▼  分析和设定▼  查询数据▼ | 塩投・ 🗧 🔳                                    |
| 常熟                           | 市光华产业园屋顶电站2.3MW金; ◆ *[General] CN100000646 |
| 电站状态                         | (                                          |
|                              | 213,101.20 kwh                             |
| 5.4<br>kw                    |                                            |
| 容量: 56.4 kW                  | ■ 昨日                                       |
| 设备列表 /                       | 功率         ■) 发电量                          |

3. 发电量卡片和气象卡片,分别可以点击切换按钮。

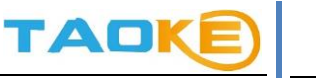

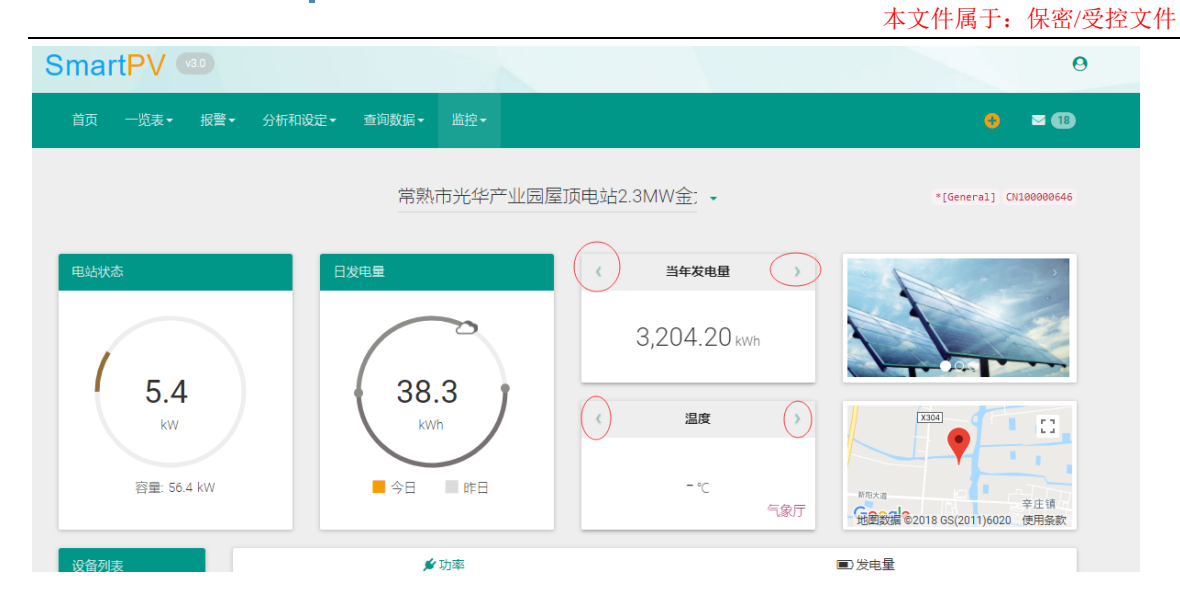

4. 图片由【图片上传】功能设定,共3张图片。地图信息是由新建电站时,所填写的信息决定,或者进入【电站信息】进行修改。

| SmartPV 🖤            |               |              | 9                                               |
|----------------------|---------------|--------------|-------------------------------------------------|
| 首页──览表▼ 报警▼ 分析和      | 设定▼ 查询数据▼ 监控▼ |              | 🔫 🖂 18                                          |
|                      | 常熟市光华产业园屋」    | 页电站2.3MW金; 🔸 | *[General] CV100000646                          |
| 电站状态                 | 日发电量          | 〈 当月发电量 〉    | · · · · · · · · · · · · · · · · · · ·           |
|                      |               | 937.00 kwh   |                                                 |
| 5.4<br><sup>kw</sup> | 38.3<br>kWh   | 〈 湿度 〉       | X304                                            |
| 容量: 56.4 kW          | ● 今日 ■ 昨日     | - %<br>气象厅   | ■REXa<br>● 筆生頃<br>地盤設識 ● 2018 GS(2011)6020 使用条款 |
| 设备列表                 | 🗲 功率          |              | ■发电量                                            |
|                      | 2018 👻 年      | 3 • 月 16 • 日 | ٩                                               |

#### 电站管理

电站管理下一共有5个功能 分别是【设备变更】【逆变器信息】【电站信息】【图片上传】【修正系数】

1. 设备变更

用户如果想添加(修改)设备的话 第一步:选择采集器

## 上海淘科网络技术有限公司

本文件属于: 保密/受控文件

| <b>1</b> 1                                                                                                    | 设备变更                   | ■ 逆交器                            | 省电                                 | 站信息                                  | ■ 图片上传 |      | <b>ℯ</b> 修正 | 系数        |
|----------------------------------------------------------------------------------------------------|------------------------|----------------------------------|------------------------------------|--------------------------------------|--------|------|-------------|-----------|
|                                                                                                    |                        |                                  | Q                                  |                                      |        |      | *[General]  | CN1000006 |
|                                                                                                    |                        |                                  |                                    |                                      |        | 变更采  | 焦器          | ÷         |
| <ul> <li>35101150A</li> <li>∞</li> <li>∞</li> <li< th=""><th>516EFC</th><th></th><th></th><th></th><th></th><th></th><th></th><th></th></li<></ul> | 516EFC                 |                                  |                                    |                                      |        |      |             |           |
| 0 351011                                                                                                    | SUASTOEFC              |                                  | 型号                                 | 序列号                                  | 地址码    | 附加信息 | 状态          |           |
| 种类                                                                                                    | 名称                     | aa64                             |                                    |                                      |        |      |             |           |
| <b>种类</b><br>逆变器                                                                                                    | 名称<br>1# 20k           | 和時<br>科士达 (KSTAR)                | KSG 20K 2400bps                    | J120529072650059                     | 2      |      | 错误          | ø         |
| <b>种类</b><br>逆变器<br>逆变器                                                                                                    | 名称<br>1# 20k<br>2# 20K | 和時<br>科士达 (KSTAR)<br>科士达 (KSTAR) | KSG 20K 2400bps<br>KSG 20K 2400bps | J120529072650059<br>J120529072650049 | 2<br>3 |      | 顓           | 8         |

#### 第二步:点击添加按钮(点击修改按钮)

TAOK

| 1                                                                                                    | 设备变更                                                        | ■ 逆变器                                                  | 省 日                                                         | 站信息                                                                    | ■ 图片上传             |      | <b>⋟</b> 修正                 | 系数                |
|----------------------------------------------------------------------------------------------------|-------------------------------------------------------------|--------------------------------------------------------|-------------------------------------------------------------|------------------------------------------------------------------------|--------------------|------|-----------------------------|-------------------|
|                                                                                                    |                                                             |                                                        | q 常熟市光华产                                                    | 业园屋顶电站2.3№ -                                                           |                    |      | *[General]                  | CN1000006         |
|                                                                                                    |                                                             |                                                        |                                                             |                                                                        |                    | 变更采  | 集器                          | +                 |
| 8                                                                                                    |                                                             |                                                        |                                                             |                                                                        |                    |      |                             |                   |
|                                                                                                    |                                                             |                                                        |                                                             |                                                                        |                    |      |                             |                   |
|                                                                                                    | 516EFC                                                      |                                                        |                                                             |                                                                        |                    |      |                             |                   |
| 351011504                                                                                            | A516EFC                                                     |                                                        |                                                             |                                                                        |                    |      |                             |                   |
| 35101150A                                                                                            | 50A516FFC                                                   |                                                        |                                                             |                                                                        |                    |      |                             | (+                |
| 351011504<br>€ 351011                                                                                | 50A516EFC                                                   |                                                        |                                                             |                                                                        |                    |      |                             | +                 |
| 351011504<br>⑦ 351011<br>种类                                                                          | A516EFC<br>150A516EFC<br>名称                                 | 品牌                                                     | 型号                                                          | 序列号                                                                    | 地址码                | 附加信息 | 状态                          | +                 |
| 351011504<br>⑦ 351011<br>种 <del>类</del><br>逆变器                                                       | A516EFC<br>50A516EFC<br>名称<br>1# 20k                        | <b>品牌</b><br>科士达 (KSTAR)                               | 型号<br>KSG 20K 2400bps                                       | <b>序列号</b><br>J120529072650059                                         | 地址码<br>2           | 附加信息 | 状态                          | +                 |
| 351011504<br>⑦ 351011<br>种类<br>逆变器<br>逆变器                                                            | AS16EFC<br>SOA516EFC<br>名称<br>1# 20k<br>2# 20K              | <b>品牌</b><br>科士达 (KSTAR)<br>科士达 (KSTAR)                | 型号<br>KSG 20K 2400bps<br>KSG 20K 2400bps                    | <b>序列号</b><br>J120529072650059<br>J120529072650049                     | 地址码<br>2<br>3      | 附加信息 | <b>状态</b><br>御误<br>審误       | +                 |
| 351011504<br>⑦ 351011<br>种类<br>逆变器<br>逆变器<br>逆变器                                                     | <b>SOA516EFC</b><br>名称<br>1# 20k<br>2# 20K<br>3# 15K        | <b>品牌</b><br>科士达 (KSTAR)<br>科士达 (KSTAR)<br>科士达 (KSTAR) | 型号<br>KSG 20K 2400bps<br>KSG 20K 2400bps<br>KSG 15K 2400bps | <b>序列号</b><br>J120529072650059<br>J120529072650049<br>l120605072640009 | 地址码<br>2<br>3<br>4 | 附加信息 | 状态                          | +<br> <br> <br>   |
| <ul> <li>♀ 351011504</li> <li>♀ 351011</li> <li>种关</li> <li>逆变器</li> <li>逆变器</li> <li>逆变器</li> </ul> | <b>SOAS16EFC</b><br><b>名称</b><br>1# 20k<br>2# 20K<br>3# 15K | 品牌<br>科士达 (KSTAR)<br>科士达 (KSTAR)<br>科士达 (KSTAR)        | 型号<br>KSG 20K 2400bps<br>KSG 20K 2400bps<br>KSG 15K 2400bps | <b>序列号</b><br>J120529072650059<br>J120529072650049<br>I120605072640009 | 地址码<br>2<br>3<br>4 | 附加信息 | <b>状态</b><br>借误<br>错误<br>错误 | ( +<br> <br> <br> |

第三步:填写(修改)设备信息,并保存。

※ 请注意, 此时设备并未发送至采集器, 请勿刷新!

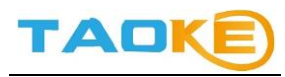

|                     |               | 本文件属于            | : 保密/受控文件   |
|---------------------|---------------|------------------|-------------|
| SmartP <sup>V</sup> | 930           |                  | 6           |
| 首页一览                | 添加设备          | ×                | • ■ 13      |
|                     | ★ 种类          |                  |             |
| 电站管理                |               |                  |             |
| _                   | * 品牌          | * 꼬号             |             |
| ● 设                 |               |                  | .系数         |
|                     | ★地址码          | ★ 序列号            | CN100000646 |
|                     | * 逆变器定额出力(AC) | 安裝位置             | +           |
| 35101150A8          | 自定义名称         |                  |             |
|                     |               | 开启 采集开启/停止       |             |
| 3510115             |               | 保存               | +           |
| 种类                  |               | 下一步需点击【同步】执行最终操作 |             |
| 逆变器                 |               |                  | 1           |
| 逆变器                 |               |                  |             |
| 逆变器                 |               |                  | -           |
|                     |               |                  |             |
|                     |               |                  |             |
|                     |               |                  |             |
|                     |               |                  |             |
|                     |               |                  |             |
|                     |               |                  |             |
|                     |               |                  |             |

第四步:所有设备添加(修改)完毕后,点击【同步】按钮。 此时平台才开始和采集器建立通信,并开始执行命令。 直到采集器状态显示为【正常】,添加完毕。

| <b>R</b> i                                                                    | 设备变更                                          | ■ 逆变器                                                        | *                                                           | 电站信息                                                                   | ■ 图片上传             |      | ▶ 修正                        | 系数           |
|-------------------------------------------------------------------------------|-----------------------------------------------|--------------------------------------------------------------|-------------------------------------------------------------|------------------------------------------------------------------------|--------------------|------|-----------------------------|--------------|
|                                                                               |                                               |                                                              | Q I.                                                        | •                                                                      |                    |      | *[General]                  | ] CN10000064 |
|                                                                               |                                               |                                                              |                                                             |                                                                        |                    | 变更采  | 集器                          | +            |
| 25101150/                                                                     | 516550                                        |                                                              |                                                             |                                                                        |                    |      |                             |              |
| 55101150A                                                                     | STOEFC                                        |                                                              |                                                             |                                                                        |                    |      |                             |              |
|                                                                               |                                               |                                                              |                                                             |                                                                        |                    |      |                             |              |
| <b>@</b> 351011                                                               | 50A516EFC                                     |                                                              |                                                             |                                                                        |                    |      |                             | +            |
| ♥ 351011<br>种类                                                                | 50A516EFC<br>名称                               | 品牌                                                           | 型号                                                          | 序列号                                                                    | 地址码                | 附加信息 | 状态                          | +            |
| ♥ 351011 种类 逆变器                                                               | 50A516EFC<br>名称<br>1# 20k                     | <b>品牌</b><br>科士达 (KSTAR)                                     | 型号<br>KSG 20K 2400bps                                       | <b>序列号</b><br>J120529072650059                                         | <b>地址码</b><br>2    | 附加信息 | 状态                          | +            |
| <ul> <li>351011</li> <li>种类</li> <li>逆变器</li> <li>逆变器</li> </ul>              | 50A516EFC<br>名称<br>1# 20k<br>2# 20K           | <b>品牌</b><br>科士达 (KSTAR)<br>科士达 (KSTAR)                      | 쨒号<br>KSG 20K 2400bps<br>KSG 20K 2400bps                    | <b>序列号</b><br>J120529072650059<br>J120529072650049                     | 地址码<br>2<br>3      | 附加信息 | 状态<br>错误                    | +            |
| <ul> <li>351011</li> <li>种类</li> <li>逆变器</li> <li>逆变器</li> <li>逆变器</li> </ul> | 50A516EFC<br>名称<br>1# 20k<br>2# 20K<br>3# 15K | <mark>品牌</mark><br>科士达 (KSTAR)<br>科士达 (KSTAR)<br>科士达 (KSTAR) | 型号<br>KSG 20K 2400bps<br>KSG 20K 2400bps<br>KSG 15K 2400bps | <b>序列号</b><br>J120529072650059<br>J120529072650049<br>I120605072640009 | 地址码<br>2<br>3<br>4 | 附加信息 | <b>状态</b><br>错误<br>错误<br>错误 | +            |

## 用户如果想添加新采集器

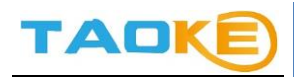

点击"+"新增一台采集器

| <b>U</b> 1                                                                                          | 设备变更                                                      | 逆变器                                             | 省日                                                          | 电站信息                                                                   | ■ 图片上传             |                             | ・修正系数                |
|----------------------------------------------------------------------------------------------------|-----------------------------------------------------------|-------------------------------------------------|-------------------------------------------------------------|------------------------------------------------------------------------|--------------------|-----------------------------|----------------------|
|                                                                                                    |                                                           |                                                 | Q                                                           |                                                                        |                    | *[Ger                       | eral] CN100000646    |
|                                                                                                    |                                                           |                                                 |                                                             |                                                                        |                    | 变更采集器                       | +                    |
| 0                                                                                                   | 1                                                         |                                                 |                                                             |                                                                        |                    |                             | $\sim$               |
| 25101150/                                                                                           |                                                           |                                                 |                                                             |                                                                        |                    |                             |                      |
| 331011304                                                                                           | A516EFC                                                   |                                                 |                                                             |                                                                        |                    |                             |                      |
| 9 051011                                                                                            | A516EFC                                                   |                                                 |                                                             |                                                                        |                    |                             |                      |
| 33101130                                                                                            | A516EFC                                                   |                                                 |                                                             |                                                                        |                    |                             | +                    |
| <b>〕</b> 351011<br>种类                                                                               | A516EFC<br>150A516EFC<br>名称                               | 品牌                                              | 型号                                                          | 序列号                                                                    | 地址码                | 附加信息 状                      | +<br>态               |
| <ul> <li>351011307</li> <li>3510111</li> <li>种类</li> <li>逆交器</li> </ul>                             | A516EFC<br>150A516EFC<br>名称<br>1# 20k                     | 品牌<br>科士达 (KSTAR)                               | 型号<br>KSG 20K 2400bps                                       | <b>成列号</b><br>J120529072650059                                         | 地址码<br>2           | 附加信息 状                      | +<br>&               |
| <ul> <li>35101130</li> <li>351011</li> <li>种类</li> <li>逆变器</li> <li>逆变器</li> </ul>                  | A516EFC<br>ISOA516EFC<br>名称<br>1# 20k<br>2# 20K           | <b>品牌</b><br>科士达 (KSTAR)<br>科士达 (KSTAR)         | 型号<br>KSG 20K 2400bps<br>KSG 20K 2400bps                    | <b>咳列号</b><br>J120529072650059<br>J120529072650049                     | 地址码<br>2<br>3      | 附加信息 状                      | +<br>&<br>}          |
| <ul> <li>3510/130/</li> <li>3510/130/</li> <li>种关</li> <li>逆变器</li> <li>逆变器</li> <li>逆变器</li> </ul> | AS16EFC<br>ISOA516EFC<br>名称<br>1# 20k<br>2# 20K<br>3# 15K | 品牌<br>科士达 (KSTAR)<br>科士达 (KSTAR)<br>科士达 (KSTAR) | 型号<br>KSG 20K 2400bps<br>KSG 20K 2400bps<br>KSG 15K 2400bps | <b>序列号</b><br>J120529072650059<br>J120529072650049<br>l120605072640009 | 地址码<br>2<br>3<br>4 | 附加信息 求<br>(當)<br>(當)<br>(告) | +<br>&<br>3 /<br>3 / |

## 采集器如果损耗,需更换一台新的采集器

第一步:选择需要更换的采集器

| <b>\$</b>                                                                     | 设备变更                                          | ■ 逆变器                                                  | <b>#</b> E                                                  | 自站信息                                                                   | ■ 图片上传             |      | <b>⊁</b> 修正          | 系数          |
|-------------------------------------------------------------------------------|-----------------------------------------------|--------------------------------------------------------|-------------------------------------------------------------|------------------------------------------------------------------------|--------------------|------|----------------------|-------------|
|                                                                               |                                               |                                                        | Q                                                           | -                                                                      |                    |      | *[General]           | CN1000006   |
|                                                                               |                                               |                                                        |                                                             |                                                                        |                    | 变更采  | 集器                   | +           |
| 35101150A                                                                     | 516EFC                                        | )                                                      |                                                             |                                                                        |                    |      |                      |             |
| 351011                                                                        | 50A516EFC                                     |                                                        |                                                             |                                                                        |                    |      |                      | ÷           |
| <ul> <li>         → 351011         →         →         →</li></ul>            | 50A516EFC<br>名称                               | 品牌                                                     | 型号                                                          | 序列号                                                                    | 地址码                | 附加信息 | 状态                   | +           |
| <ul> <li>351011</li> <li>种类</li> <li>逆变器</li> </ul>                           | <b>50A516EFC</b><br>名称<br>1# 20k              | <b>品牌</b><br>科士达 (KSTAR)                               | 型号<br>KSG 20K 2400bps                                       | <b>序列号</b><br>J120529072650059                                         | <b>地址码</b><br>2    | 附加信息 | 状态<br>错误             | +           |
| ⑦ 351011<br>种类<br>逆变器<br>逆变器                                                  | 50A516EFC<br>名称<br>1# 20k<br>2# 20K           | <b>品牌</b><br>科士达 (KSTAR)<br>科士达 (KSTAR)                | 型号<br>KSG 20K 2400bps<br>KSG 20K 2400bps                    | <b>序列号</b><br>J120529072650059<br>J120529072650049                     | 地址码<br>2<br>3      | 附加信息 | 状态<br>错误<br>错误       | +           |
| <ul> <li>351011</li> <li>种类</li> <li>逆变器</li> <li>逆变器</li> <li>逆变器</li> </ul> | 50A516EFC<br>名称<br>1# 20k<br>2# 20K<br>3# 15K | <b>品牌</b><br>科士达 (KSTAR)<br>科士达 (KSTAR)<br>科士达 (KSTAR) | 型号<br>KSG 20K 2400bps<br>KSG 20K 2400bps<br>KSG 15K 2400bps | <b>序列号</b><br>J120529072650059<br>J120529072650049<br>l120605072640009 | 地址码<br>2<br>3<br>4 | 附加信息 | 状态<br>借误<br>借误<br>错误 | +<br>  <br> |

第二步:点击【变更采集器】按钮

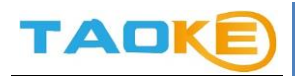

# 上海淘科网络技术有限公司

本文件属于: 保密/受控文件

| 1 i                                  | 设备变更                                                 | ■ 逆变器                                           | <b>#</b> E                                                  | 电站信息                                                                   | ĭ 图片上传             |      | <b>》</b> 修正            | 系数          |
|--------------------------------------|------------------------------------------------------|-------------------------------------------------|-------------------------------------------------------------|------------------------------------------------------------------------|--------------------|------|------------------------|-------------|
|                                      |                                                      |                                                 | q 常熟市光华产                                                    | 业园屋顶电站2.31 -                                                           |                    |      | *[General]             | CN100000646 |
|                                      |                                                      |                                                 |                                                             |                                                                        |                    | 变更采集 | <b>E</b> 器             | +           |
| 6<br>51011504                        | 1516EEC                                              |                                                 |                                                             |                                                                        |                    |      |                        | -           |
|                                      | KOTOLI O                                             |                                                 |                                                             |                                                                        |                    |      |                        |             |
|                                      |                                                      |                                                 |                                                             |                                                                        |                    |      |                        |             |
| 351011                               | 50A516EFC                                            |                                                 |                                                             |                                                                        |                    |      |                        | +           |
| 351011<br>咲                          | 50A516EFC<br>名称                                      | 翻開                                              | 型号                                                          | 序列号                                                                    | 地址码                | 附加信息 | 状态                     | +           |
| ) 351011<br>峡类<br><sup>(</sup> 变器    | 150A516EFC<br>名称<br>1# 20k                           | 品牌<br>科士达 (KSTAR)                               | 型号<br>KSG 20K 2400bps                                       | <b>序列号</b><br>J120529072650059                                         | 地址码<br>2           | 附加信息 | 状态                     | +           |
| 351011<br><b>咲</b><br>変器<br>変器       | 50A516EFC<br>名称<br>1# 20k<br>2# 20K                  | 品牌<br>科士达 (KSTAR)<br>科士达 (KSTAR)                | 型号<br>KSG 20K 2400bps<br>KSG 20K 2400bps                    | <b>序列号</b><br>J120529072650059<br>J120529072650049                     | 地址码<br>2<br>3      | 附加信息 | 状态                     | +           |
| 351011<br><b>咲</b><br>迹器<br>迹器<br>迹器 | <b>50A516EFC</b><br>名称<br>1# 20k<br>2# 20K<br>3# 15K | 品牌<br>科士达 (KSTAR)<br>科士达 (KSTAR)<br>科士达 (KSTAR) | 型号<br>KSG 20K 2400bps<br>KSG 20K 2400bps<br>KSG 15K 2400bps | <b>成列号</b><br>J120529072650059<br>J120529072650049<br>I120605072640009 | 地址码<br>2<br>3<br>4 | 附加信息 | 状态<br>翻<br>翻<br>翻<br>翻 | +           |

第三步:填写新采集器的信息,并点击【变更采集器】,采集器开始变更流程。 用户等待,直至所有命令下发完毕,状态显示为正常。

| Smart          | V/ v30              |                       |                 |                   |   |    | (             |
|----------------|---------------------|-----------------------|-----------------|-------------------|---|----|---------------|
| 首页 一           | ┏ <mark>℃</mark> 确认 | 要更换一台新采集器叫            | ∃?              |                   |   | ×  | <b>€</b> ⊠ 13 |
| 电站管理           | 原采集器序<br>351011504  | 列号<br>.5 <sup>-</sup> |                 |                   |   |    |               |
| •              | <b>★</b> 新采集器<br>设  | 劉序列号                  |                 |                   |   |    | 系数            |
|                | 新采集器名               | 称                     |                 |                   |   |    | CN100000646   |
|                |                     |                       |                 |                   |   | 变更 | +             |
| 35101150       | A.E                 |                       |                 |                   |   |    |               |
| <b>@</b> 35101 | 15                  |                       |                 |                   |   |    | +             |
| 种类             |                     |                       |                 |                   |   |    |               |
| 逆变器            | 1# 20k              | 科士达 (KSTAR)           | KSG 20K 2400bps | J120529072650059  | 2 | 错误 |               |
| 逆变器            | 2# 20K              | 利十次 (KSTAR)           | KSG 20K 2400bps | .1120529072650049 | 3 | 措误 | 1             |

2. 逆变器信息

选择逆变器后,用户可查看该逆变器的基本信息,并可对部分信息进行修改和保存。

※ 请注意, 逆变器的功率直接影响平台的各项计算, 请慎重填写。

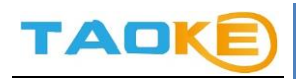

|                                | Q                  | service and the service of the service of the servi |       | *[General] CN100002 |
|--------------------------------|--------------------|----------------------------------------------------------------------------------------------------|-------|---------------------|
| 变器明细                           |                    |                                                                                                    | 1     | •                   |
| 品牌                             | 쪂号                 | 地址码                                                                                                    | 序列号   |                     |
| シュナイダ <del>〜</del> (Schneider) | Conext (TM) CL-60E | 1                                                                                                    | 1     |                     |
| 附加信息                           |                    |                                                                                                    |       |                     |
| ★ 定额出力(₩₩)                     | ★ 自定义名称            | 电池板取向角度(度)                                                                                                    | 倾角(度) |                     |
| 100                            | 1                  | 0                                                                                                    | 0     |                     |
| 电站类型                           | 组件安装位置             | 组件品牌                                                                                                    | 组件型号  |                     |
| 地面                             |                    |                                                                                                    |       |                     |
|                                |                    |                                                                                                    |       |                     |

3. 电站信息

您可在这里查看电站的详细内容,并可对部分信息进行修改和保存。

| 页 一览表▼ 报警▼ 分析和设定                                                                                | 【▼ 查询数据▼ 监控▼           | •                                                                                                    |
|-------------------------------------------------------------------------------------------------|------------------------|----------------------------------------------------------------------------------------------------|
| ∕∕/5~m                                                                                          |                        |                                                                                                    |
| 官堆                                                                                              |                        |                                                                                                    |
| € 设备变更                                                                                          | ■逆变器 希电站信息             | ■ 图片上传                                                                                                    |
|                                                                                                 | Q THE REAL PROPERTY OF | 102 - 1000                                                                                                  |
|                                                                                                 |                        |                                                                                                    |
|                                                                                                 | • •                    | de Maria                                                                                                    |
| * 名称                                                                                            |                        | ▼ 適利                                                                                                    |
|                                                                                                 |                        |                                                                                                    |
| ★ 国家<br>中国                                                                                      | ★ 省份<br>澳门             | ★ 城市<br>澳门                                                                                                  |
|                                                                                                 |                        |                                                                                                    |
| ≢ 地址                                                                                            |                        | ★ 时区设置                                                                                                    |
| <b>*</b> 地址                                                                                     |                        | ◆ 时区设置<br>北京,重庆,香港特别行政区,乌鲁木齐(8.0)                                                                           |
| <ul> <li>★ 地址</li> <li>★ 光伏组件容量(kW)</li> </ul>                                                  | ★ 并阿时间                 | *时区设置<br>v 北京,重庆,香港特别行政区,乌鲁木齐(8.0)<br>逆交器定额出力(kWV)                                                          |
| <ul> <li>★ 地址</li> <li>▲ 光伏组件容量(kw)</li> <li>1010</li> </ul>                                    | ★ 并同时间                 | <ul> <li>◆ 时区设置</li> <li>北京,重庆,香港特别行政区,乌鲁木齐(8.0)</li> <li>逆交器定额出力(KW)</li> <li>1000</li> </ul>              |
| <ul> <li>★ 地址</li> <li>★ 光伏组件容量(KW)</li> <li>1010</li> <li>★ 数据来源</li> </ul>                    | ★并网址间<br>投资商           | <ul> <li>◆ 时区设置</li> <li>北京,重庆,香港特別行政区,乌魯木齐(8.0)</li> <li>逆交器定额出力(kW)</li> <li>1000</li> <li>EPC</li> </ul> |
| <ul> <li>地址</li> <li>光伏组件容里(kW)</li> <li>1010</li> <li>教現未販</li> <li>逆交器</li> <li>电表</li> </ul> | ★ 并同时间<br>投资商          | <ul> <li>◆ 时区设置</li> <li>北京,重庆,香港特别行政区,乌鲁木齐(8.0)</li> <li>逆交器定额出力(KW)</li> <li>1000</li> <li>EPC</li> </ul> |

4. 图片上传

电站图片最多可上传三张,最好为 JPG 后缀的图片。

第一步:点击替换图片,选择要上传的本地图片。

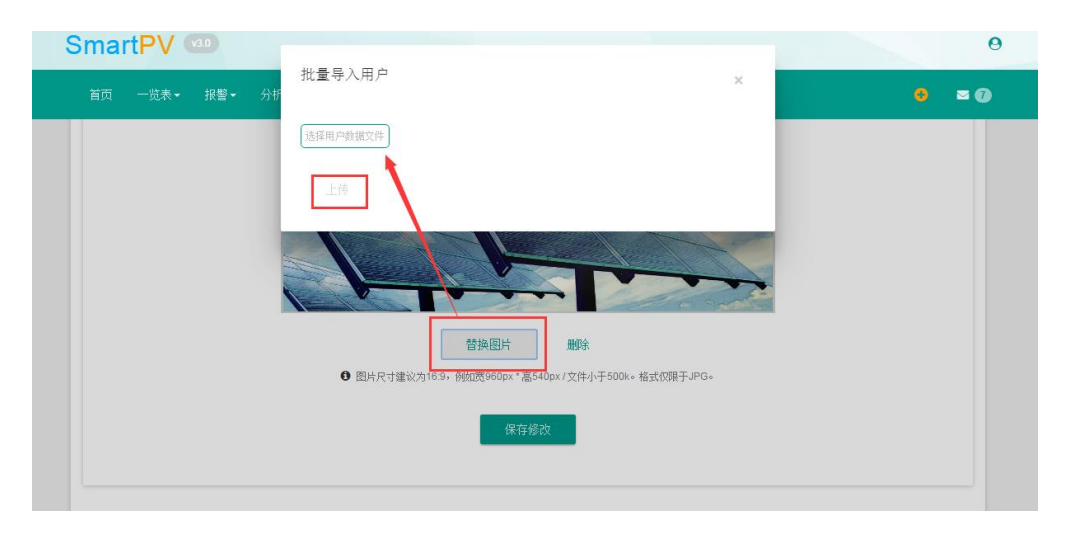

第二步:上传完成后,查看预览,没有问题,点击保存修改。

| € 设备变更     | ■ 逆变器                        | 脅 电站信息                                                                                                    | ■ 图片上传                                                                                                    | ▶修正系数                |
|------------|------------------------------|----------------------------------------------------------------------------------------------------|----------------------------------------------------------------------------------------------------|----------------------|
|            | a TE                         | EST180309SXVJP日常测                                                                                                    | 试 -                                                                                                    | *[General] CN1000020 |
| <b>₩</b> — |                              |                                                                                                    |                                                                                                    | M & -                |
|            |                              |                                                                                                    |                                                                                                    |                      |
|            | E                            |                                                                                                    | 1                                                                                                    |                      |
|            |                              |                                                                                                    |                                                                                                    |                      |
|            |                              |                                                                                                    | 0                                                                                                    |                      |
|            |                              |                                                                                                    |                                                                                                    |                      |
|            |                              |                                                                                                    |                                                                                                    |                      |
|            |                              |                                                                                                    |                                                                                                    |                      |
|            |                              |                                                                                                    |                                                                                                    |                      |
|            | <ul> <li>Перетаки</li> </ul> | ビール      ビール      ビール | Of the Wath Company of the Wath Company o |                      |

第三步:如果不满意,可点击删除,再点击保存修改。

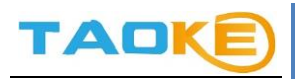

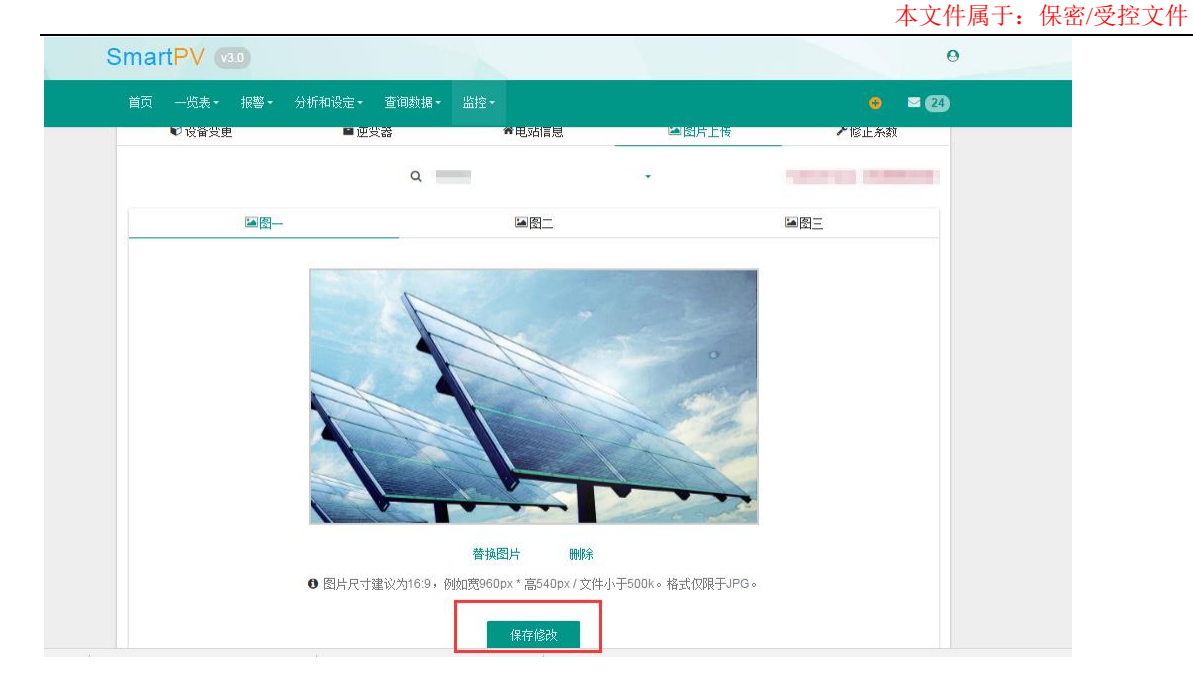

5. 修正系数

可以修改发电效率的误差值,等于效率 X 修正系数。

| 首页 一览表 • 报警 • 分析和设定                                                                                                    | - 查询数据 - 监                                                     |                                           |                                       | o = @                  |
|----------------------------------------------------------------------------------------------------|----------------------------------------------------------------|-------------------------------------------|---------------------------------------|------------------------|
| 电站管理                                                                                                    | 电                                                              | 站首页                                       |                                       |                        |
| € 设备变更 ■                                                                                                    | 逆変器                                                            | 站管理                                       | ▶ 图片上传                                | ▶ 修正系数                 |
|                                                                                                    | Q 111 <sub>逆</sub>                                             | 变器比较                                      | •                                     |                        |
| ★电站修正系数 1                                                                                                    | % 保存 电                                                         | 站日志                                       |                                       |                        |
| 电站效率的计算                                                                                                    |                                                                |                                           |                                       |                        |
| 理论发电量 = 峰值日照实数 * 装机容量                                                                                                    |                                                                |                                           |                                       |                        |
|                                                                                                    |                                                                |                                           |                                       |                        |
| 电站效率 = 实际发电量 / 理论发电量 * 10                                                                                                    | 00%                                                            |                                           |                                       |                        |
| 电站效率 = 实际发电量 / 理论发电量 * 11<br>电站修正系数的作用                                                                                                    | 00%                                                            |                                           |                                       |                        |
| 电站效率 = 实际发电量 /理论发电量 * 11<br>电站修正系数的作用<br>电站效率百分比设置以后, SmartPV平台<br>电量, 计算的电站发电效率也会更准确。                                                                                                    | 00%<br>9在计算电站的理论发电                                             | ■时,会乘以设定的修正                               | ——效率参数,可以使电站的理论为                      | 定电量更准确,更接近实际发          |
| 电站效率 = 实际发电量 / 理论发电量 * 11<br>电站修正系数的作用<br>电站效率百分比设置以后, SmartPV平台<br>电量, 计算的电站发电效率也会更准确。<br>电站的修正系数可以让电站的理论发电量                                                                                                    | 200%<br>27在计算电站的理论发电<br>21更接近于实际发电量,                           | 里时,会乘以设定的修正<br>方便用户对电站做更准确                | 2效率参数,可以使电站的理论%<br>的数据分析。             | 定电量更准确,更接近实际发          |
| 电达效率 = 实际发电量 /理论发电量 * 11<br>电达极率 = 实际发电量 /理论发电量 * 11<br>电站改革百分比设置以后, SmartPV平台<br>电量, 计增的电站发电效率也会更准确。<br>电站的修正系数可以让电站的理论发电量<br>电站的修正系数一般是按照年度效率来说                                                                                                    | 200%<br>9在计算电站的理论发电<br>1更接近于实际发电星,<br>3定的,对电站的曰、月;             | 重时,会乘以设定的修正<br>方便用户对电站做更准确<br>效率产生一定的误差属于 | 2效率参数,可以使电站的理论3<br>的数据分析。<br>正常现象。    | <b>定电量更准确,更接近实际发</b>   |
| 电站效率 - 实际发电量 / 理论发电量 * 11<br>电站效率 - 实际发电量 / 理论发电量 * 11<br>电站改革百分比设置以后, SmartPV平台<br>电量, 计算的电站发电效率 也会更准确。<br>电站的修正系教可以让电站的理论发电量<br>电站的修正系教一般是按照年度效率来说<br>有电站效率修正百分比约:                                                                                                    | 200%<br>會在计算电站的理论发电<br>重接近于实际发电量,<br>注定的,对电站的曰、月               | 重时,会乘以设定的修正<br>方便用户对电站做更准确<br>效率产生一定的误差属于 | 立文室参数・可以使电站的理论が<br>的数据分析。<br>正常現象。    | 堂电 <b>星更准确,更接近</b> 实际发 |
| 电站效率 - 实际发电量 / 理论发电量 * 11<br>电站按置不载的作用<br>电站按读面分计设置以后, SmartPV平台<br>电量, 计算的电站发电效率也会更准确。<br>电站的修正系数可以让电站的理论发电量<br>电站的修正系数一般是铁圈牢度效率来说<br>有电站故字修正百分找到:<br>理论发电量 = 峰值曰顾实数 * 装机容量 *                                                                                                    | 200%<br>會在计算电站的理论发电<br>重接近于实际发电量,<br>定定的,对电站的曰、月<br>修正百分比      | 重时,会乘以设定的修正<br>方便用户对电站做更准确<br>效军产生一定的误差属于 | 政案参數,可以使电站的重论2<br>船)数据分析。<br>正常现象。    | 党电 <b>里更准确,更接近</b> 实际发 |
| 电站改革 - 实际发电量 / 理论发电量 * 11<br>电站改革百分比设置以后, SmartPV平台<br>电量, 计算的电站发电改革也会更准确。<br>电站的修正系数可以让电站的理论发电星<br>电站的修正系数一般是按照年度效率来说<br>有电站改革修正百分比划:<br>理论发电量 = 峰值曰照实数 * 装机容量 *<br>电站改革 = 实际发电量 / 理论发电量 * 10                                                                                                    | 20%<br>在计算电站的里论发电<br>更接近于实际发电量,<br>定时,对电站的日、月<br>修正百分比<br>20%  | 里时,会乘以设定的修正<br>方便用户对电站敞更准确<br>效率产生一定的误差属于 | 2.效率参数,可以使电站的重论2<br>船)数据分析。<br>正常现象。  | <u>尚电量更准确,更接近实际</u> 发  |
| 电站改革 - 实际发电理 / 理论发电量 * 11<br>电动修正系動的作用<br>电站改革百分比设置以后, SmartPV平在<br>电量, 计算的电站发电负氧也会更准确。<br>电站的修正系数可以让电站的更论发电量<br>电站的修正系数一级是按照年度效率来说<br>有电站的常正百分比约:<br>理论发电量 = 峰值日照天教 * 装机容量 *<br>电站动家 = 实际发电量 / 理论发电量 * 10<br>电站故事有分比没完层基础的页面                                                                                                    | 20%<br>在计算电站的理论发电<br>更接近于实际发电量,<br>定定的,对电站的日、月<br>修正百分比<br>20% | 里时,会乘以设定的修正<br>方便用户对电站敞更准确<br>效率产生一定的误差属于 | 政案参数,可以使电站的重化<br>約3数据分析。<br>- 正常现象。   | 觉电重更准确,更接近实际发          |
| 电站放车 = 实际发电里 / 理论发电里 * 10<br>电站修正系数的作用<br>电站除军系数的作用<br>电站除军百分比设置以后。SmartPV平台<br>电量, 计算的电站发电效率也会更准确。<br>电站的修正系数一般是按照年度效率来说<br>有电站效率修正百分比时:<br>理论发电里 = 峰值日照实数 * 装机容量 *<br>电站效率 = 实际发电里 / 理论发电里 * 10<br>电站效率百分比设定后悬列的顶面<br>报表中心电站报表 报表分享                                                                                                    | 20%<br>在计算电站的理论发电<br>重接近于实际发电星,<br>完定的,对电站的日、月<br>修正百分比<br>20% | 里时,会乘以设定的修正<br>方便用户对电站敞更准确<br>效率产生一定的误差属于 | 20)軍参数,可以使电站的重応3<br>的)数据分析。<br>-正常现象。 | ★电量更准确,更接近实际发          |
| 电站放车 = 实际发电量 / 理论发电量 * 11<br>电站除 正系動的作用<br>电站放车百分比设置以后。SmartPV平台<br>电量, 计算的电站发电效车也会更准确。<br>电站的修正系数一般是按照牢度效率来说<br>有电站效率修正百分比时:<br>理论发电量 = 峰值曰照实数 * 装机容量 *<br>电站效率 = 实际发电星 / 理论发电星 * 10<br>电站效率 = 实际发电星 / 理论发电星 * 10<br>电站效率 = 实际发电星 / 理论发电星 * 10<br>电站效率 = 小能力、是示影响的页面<br>报表中心-电站报表·形影分享                                                                                   | 20%<br>在计算电站的哪论发电<br>更接近于实际发电里,<br>定面,对电站的曰、月<br>修正百分比<br>20%  | 里时,会乘以设定的修正<br>方便用户对电站敞更准动<br>效率产生一定的误差属于 | 5效率參數, 可以使电站的理论3<br>的)数据分析。<br>-正常现象。 | <u>试电量更准</u> 确,更接近实际发  |
| 电达效率 - 实际发电量 / 理论发电量 * 11<br>电达频率 - 实际发电量 / 理论发电量 * 11<br>电站效率百分比设置以后。SmartPV平单<br>电量。计算的电站发电效率也会更准确。<br>电站的修正系数一级是按照年度效率来说<br>有电站效率修正百分比约:<br>图论发电量 = 邮值日解实数 * 装机容量 *<br>电站效率 - 实际发电里 / 理论发电量 * 10<br>电站效率 - 实际发电里 / 理论发电量 * 10<br>电站效率 - 实际发电里 / 理论发电量 * 10<br>电站效率 - 实际发电里 / 理论发电量 * 10<br>电站效率 - 实际发电量 / 理论发电量 * 10<br>电站效率 - 20 / 40 / 40 / 40 / 40 / 40 / 40 / 40 / | 20%<br>在计算电站的重论发电<br>重接近于实际发电里,<br>定的,对电站的曰、月<br>修正百分比<br>20%  | 里时,会乘以设定的修正<br>方便用户对电站敞更准动<br>效率产生一定的误差属于 | 5效率参数,可以使电站的避论3<br>的数据分析。<br>-正常现象。   | <u>电重更准</u> 确,更接近实际发   |

#### 逆变器比较

用于同一个电站下的, 逆变器发电数据的比较。

1、选择日比较,会显示逆变器单天功率曲线图,进行比较。

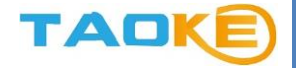

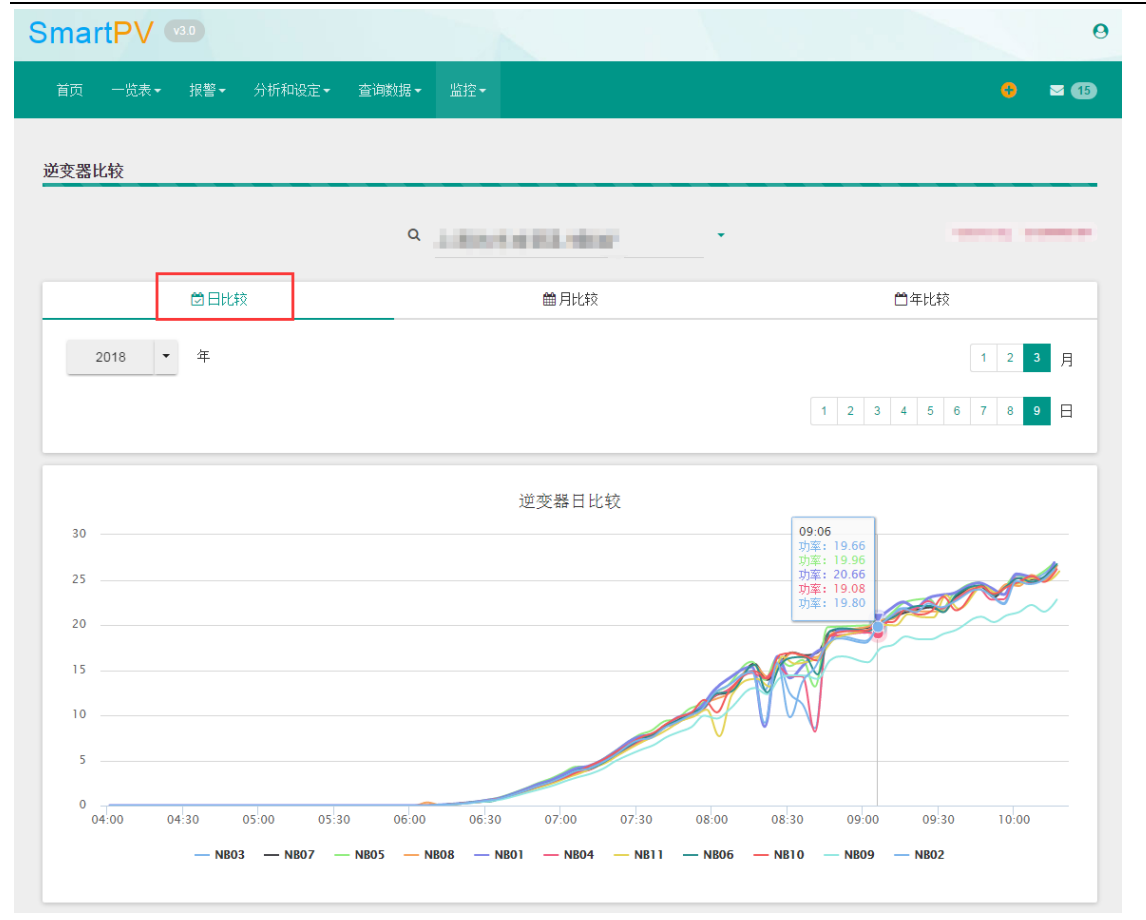

## 2、选择月比较, 会显示逆变器月发电量曲线图。

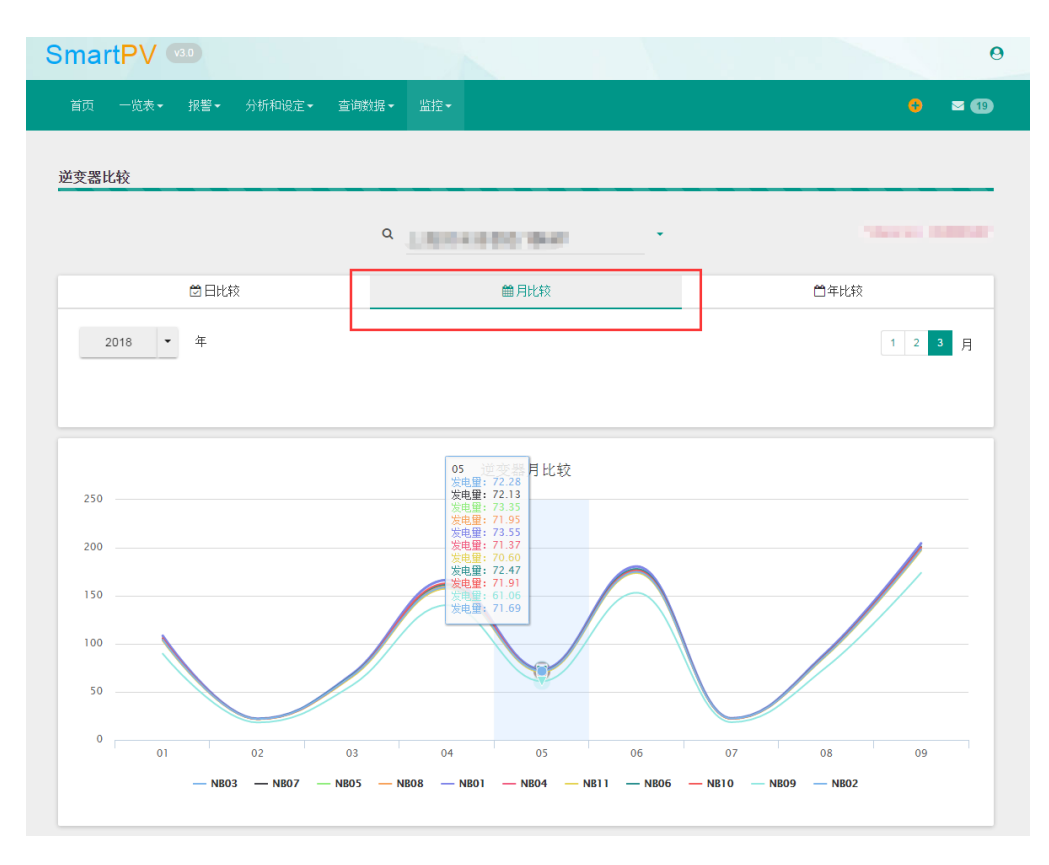

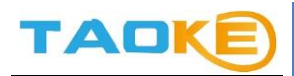

选择年比较, 会显示每台逆变器当年发电量曲线图。

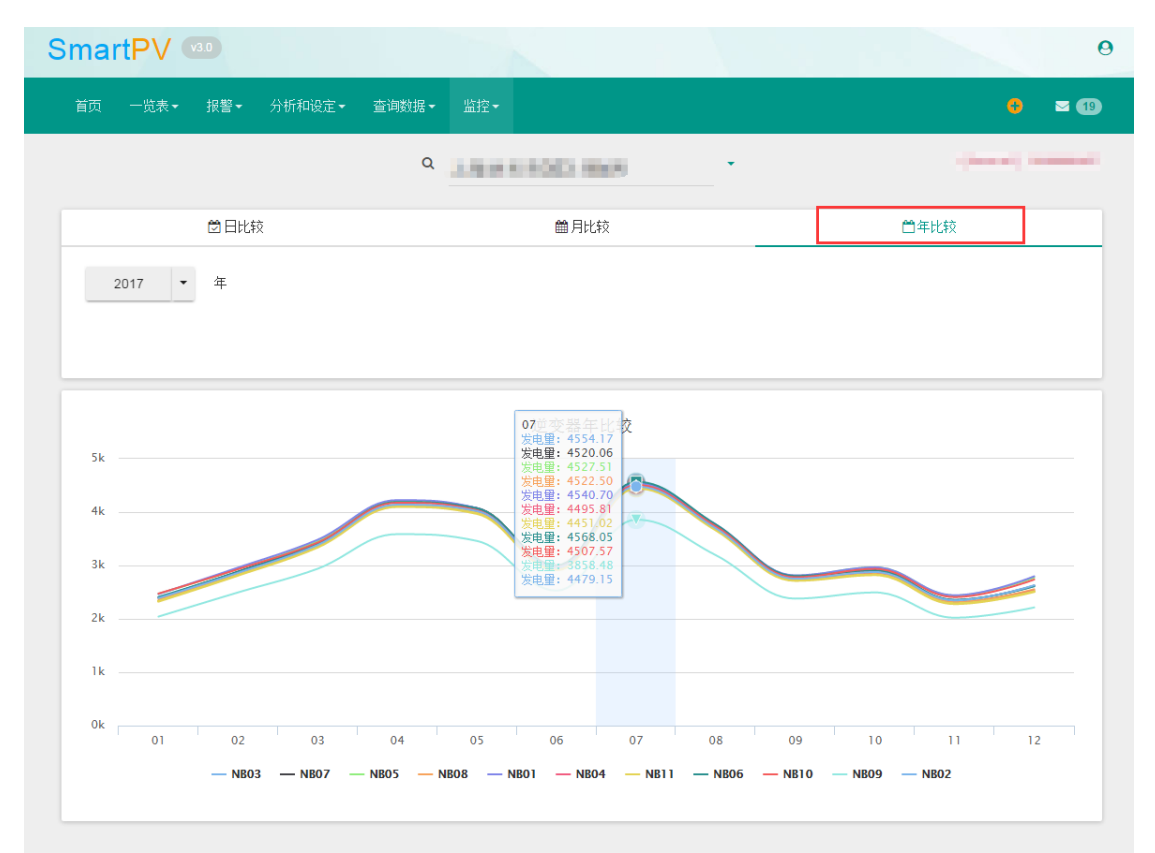

## 电站日志

第一步:点击"新增日志"按钮进行日志编辑。

| SmartPV      |                   |                                      |                                   |        | θ      |
|--------------|-------------------|--------------------------------------|-----------------------------------|--------|--------|
| 首页 一览表-      | 报警▪ 分析和设定▪        | 查询数据- 监控-                            |                                   |        | ፅ ⊻ 24 |
| 电站日志         |                   |                                      |                                   |        |        |
|              |                   | _                                    | -                                 | -      |        |
| 筛选           |                   |                                      |                                   |        |        |
| 2018 -       | 年 3 • 月           | 1                                    | 全部                                | 标题     | ۹      |
| 逆变器列表        |                   |                                      |                                   |        |        |
| 标题           | <b>类别</b><br>基础信息 | 时间<br>2018-03-14 16:1:               | 2:51.357                          | 记录人    |        |
| « <b>1</b> » |                   |                                      |                                   |        | 新增日志   |
|              |                   |                                      |                                   |        |        |
|              |                   | ★官方网站 ↓联系我们<br>@2010-20 <sup>-</sup> | ] 器下载App绿色电力网<br>18 TAOKE网络技术有限公司 | 口手机调试版 |        |

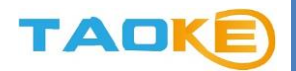

## 第二步:填写日志信息。

| Y/  | V30  |        |                         |      |
|-----|------|--------|-------------------------|------|
| Ď.P | 🔙 保存 | 日志     |                         | ×    |
|     | 类别   | 巡检记录 ▼ |                         | NC   |
| 1   | 标题   |        |                         |      |
|     | 内容   |        |                         |      |
|     | 附件   |        |                         |      |
|     |      |        |                         | 保存日志 |
|     |      | 维修记录   | 2018-03-12 09:38:15.033 | 14   |

## 第三步:点击"附件"按钮可添加附件。有些日志不需要附件。

| tP\       | / 10   |            |   |      |         |
|-----------|--------|------------|---|------|---------|
| 一览        | 🖪 保存日志 | 导入文件       | × | ×    | •       |
| 2         | 类别 畫   | 点击这里选择本地文件 |   |      | H       |
|           | 标题     | 上传         |   |      | NO: JP: |
| 18        | 内容     |            |   |      |         |
| 帳         | 附件     |            |   |      |         |
| 武<br>t    |        |            | - | 保存日志 |         |
| ых<br>III | _      |            | _ |      |         |

## 第四步:最后点击"保存日志"按钮即可将日志保存。

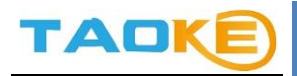

| 月 全部 🔻                   | 标题                                                                                                    | Q                                                |
|--------------------------|----------------------------------------------------------------------------------------------------|--------------------------------------------------|
| 月                        | 标题                                                                                                    | ٩                                                |
|                          |                                                                                                    |                                                  |
|                          |                                                                                                    | _                                                |
|                          |                                                                                                    |                                                  |
| 时间                       | 记录人                                                                                                    |                                                  |
| 2018-03-13 16:26:05.7    | 80                                                                                                    |                                                  |
| 2018-03-13 16:25:57.3    | 10                                                                                                    |                                                  |
| 当 2018-03-13 16:25:51.7  | 80                                                                                                    |                                                  |
| 2018-03-13 16:25:38.7    | 57                                                                                                    |                                                  |
| 2018-03-13 16:25:34.4    | 33                                                                                                    |                                                  |
| 2018-03-13 16:25:27.9    | 70                                                                                                    |                                                  |
| 2018-03-13 16:25:23.9    | 90                                                                                                    |                                                  |
| 告 2018-03-13 16:25:16.5  | 70                                                                                                    |                                                  |
| 2018-03-13 16:23:57.8    | 13                                                                                                    |                                                  |
| 告 2018-03-13 16:23:28.30 | 00                                                                                                    |                                                  |
|                          |                                                                                                    |                                                  |
|                          | 时间           2018-03-13 16:26:05.71           2018-03-13 16:25:57.3           告           2018-03-13 16:25:57.3           告           2018-03-13 16:25:57.3           告           2018-03-13 16:25:57.3           5           2018-03-13 16:25:57.3           2018-03-13 16:25:57.9           2018-03-13 16:25:27.9           2018-03-13 16:25:23.9           5           2018-03-13 16:25:23.9           5           2018-03-13 16:25:23.9           5           2018-03-13 16:25:23.9           5           2018-03-13 16:25:23.9           5           2018-03-13 16:25:23.9           5           2018-03-13 16:23:27.9           2018-03-13 16:25:23.9           5           2018-03-13 16:23:27.9           2018-03-13 16:23:27.9           2018-03-13 16:23:27.9           2018-03-13 16:23:27.9           2018-03-13 16:23:28.3 | 时间         试家人           2018-03-13 16:26:05.780 |

## 点击日志后可查看或编辑该日志。

| SmartPV      | V3.0        |                                 |                                   |         | Θ     |
|--------------|-------------|---------------------------------|-----------------------------------|---------|-------|
| 首页 一览表       | ₹- 报警- 分析和资 | 定- 查询数据- 监控-                    |                                   |         | 6 🛛 🚹 |
| 电站日志         |             |                                 |                                   |         |       |
|              |             | Renational                      | m .                               |         |       |
| 筛选           |             |                                 |                                   |         |       |
| 2018         | • 年 3 •     | 月 全部                            | •                                 | 标题      | ٩     |
| 逆变器列表        |             |                                 |                                   |         |       |
| 标题           | <u></u> 光别  | Rifi                            |                                   | [2.3.4] |       |
|              | 巡检记录        | 2018-03-14 14:24:49.            | 000                               | 100     |       |
| « <b>1</b> » |             |                                 |                                   | l       | 新増日志  |
|              |             |                                 |                                   |         |       |
|              |             | ★官方网站 ↓联系我们 器<br>@2010-2018 TAG | 下載App绿色电力网 ロー<br> <br>DKE网络技术有限公司 | E机调试版   |       |

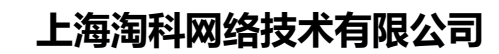

TAOKE

本文件属于: 保密/受控文件

● 分析与设定

### 绑定气象站

您可将一个电站中的气象站共享到另一个电站下,实现气象站数据共享,但绑定的气象站须满足以下条件:

电站与电站必须在同一城市,同一个账号下

系统会自动罗列出符合条件的气象站。

| SmartPV     |                  |      | 9                   |
|-------------|------------------|------|---------------------|
| 首页 一览表→ 报警→ | 分析和设定→ 查询数据→ 监控→ |      | <mark>0</mark> ≥ 19 |
| 绑定气象站       |                  |      |                     |
| 电站名 Q       | 省份 王 气象站         | 所属电站 | 操作                  |
| TEST1705版测试 | 福州 无气象站          |      | <b>B</b>            |
| TEST1706J测试 | 海口 无气象站          |      | 8                   |
| TEST1707JCH | 通什 无气象站          |      | <b>B</b>            |
| TEST1801N09 | 海口    无气象站       |      | <b>B</b>            |

## 电站比较

年比较:不选择月份即进行电站年比较,进行电站的每千瓦年发电量比较:

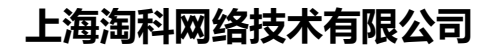

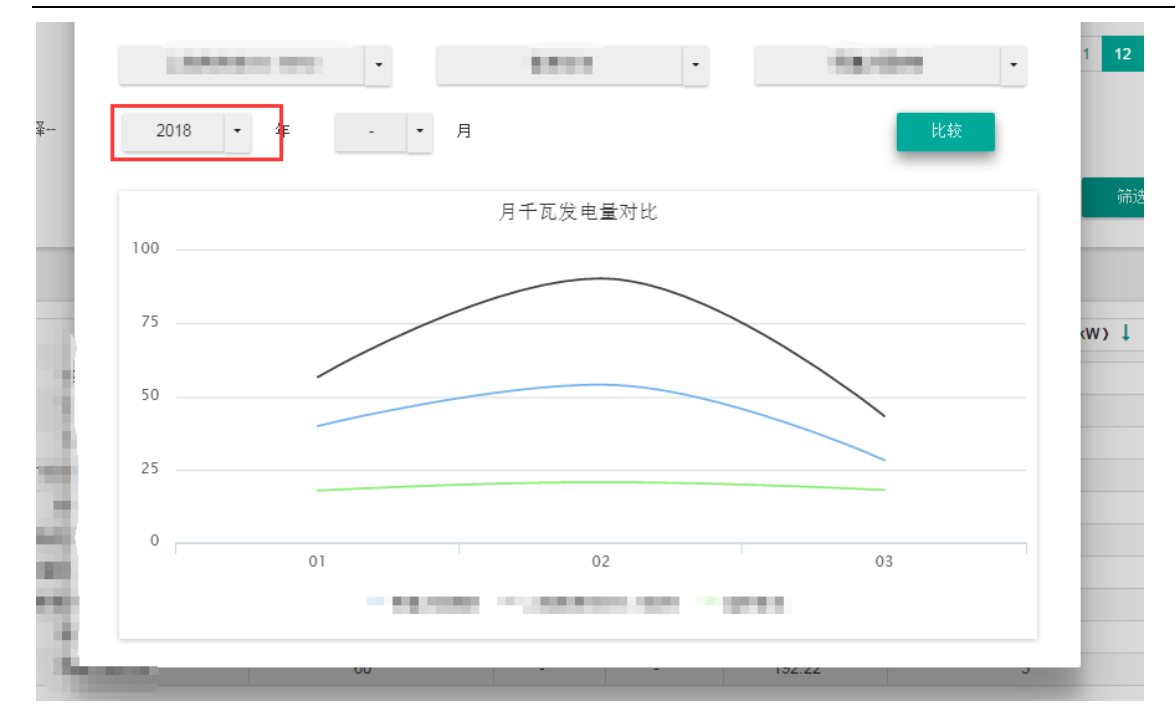

#### 月比较:选择月份,进行电站的每千瓦月发电量比较:

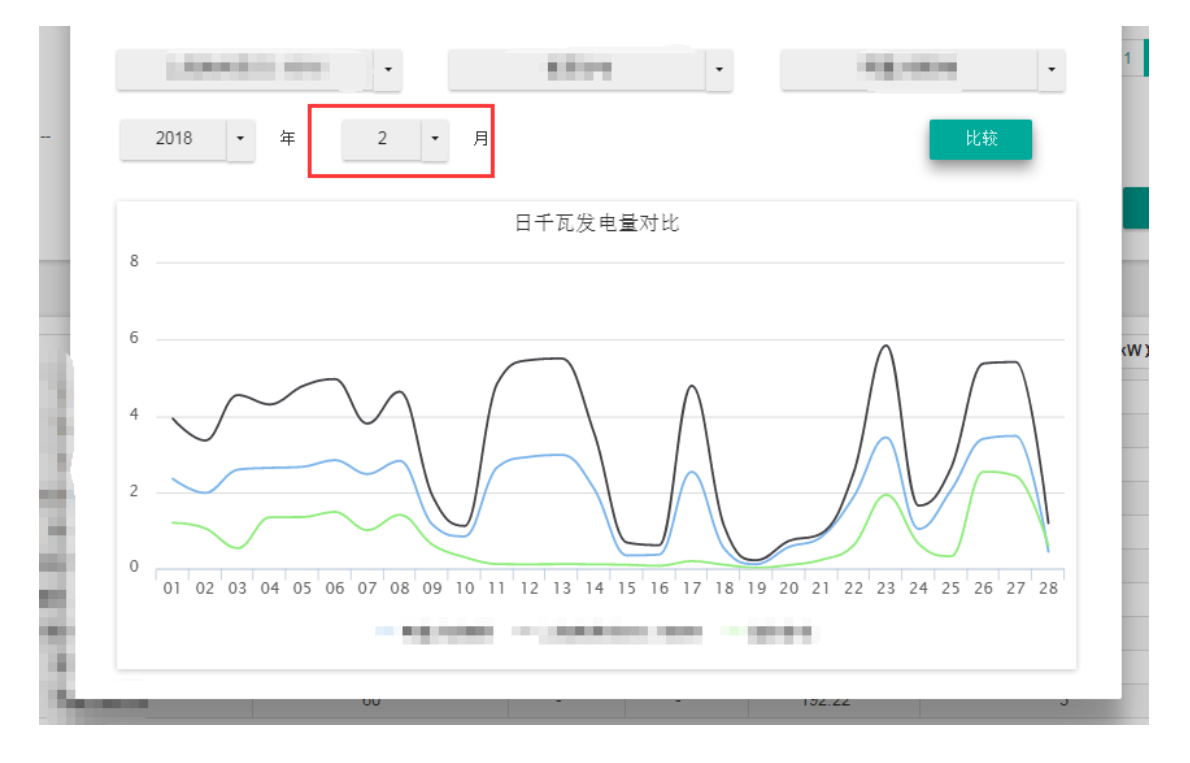

### 电站授权及转让

TAO

1. 电站授权:和快捷按钮4【电站授权】一致。

#### 2. 电站转让

第一步: 左侧会显示用户有权转让的电站。

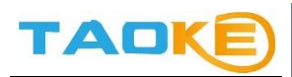

| 團电站                                                                  | 授权                       |                          | ◎电站转让                                           |                     |
|----------------------------------------------------------------------|--------------------------|--------------------------|-------------------------------------------------|---------------------|
| <b>該</b><br>请选择                                                      | 省份                       |                          | 城市                                              |                     |
| 10 <u>1</u>                                                          |                          |                          |                                                 | 搜索                  |
|                                                                      |                          |                          |                                                 |                     |
| 电站简称 ~                                                               | 城市 ~                     | TES                      | T170524QDV中國手机版测试                               |                     |
| <b>电站简称 ~</b><br>TEST170524QDV中国手机板测试                                | 城市 ~ 福州 用                | TES                      | T170524QDV中国手机返测试<br><b>类别</b>                  | 操作                  |
| <b>电站韵称 ~</b><br>TEST170524QDV中国手机板测试<br>TEST170630ZWJ测试             | 城市 ><br>福州<br>海口         | TES<br>コロ 姓名<br>ke 九発電所  | T170524QDV中国手机版测试<br><b>类别</b><br>专业用户          | <del>深作</del><br>转让 |
| 电站简称 ~<br>TEST170524QDV中国手机版测试<br>TEST170630ZWJ测试<br>TEST170705ZWJCH | 城市 ><br>福州 用<br>港口<br>週什 | TES<br>コロ 姓名<br>Are 九発電所 | T170524QDV中国手机版测试<br><b>类别</b><br>专业用户<br>< 1 » | <del>深作</del><br>转让 |

第二步:点击电站,右侧会显示这个电站可以授权的用户

| 圖电站                                                                       | 授权                      |               |                               | ③电站转让                             |          |
|---------------------------------------------------------------------------|-------------------------|---------------|-------------------------------|-----------------------------------|----------|
| 家<br>育选择                                                                  | 省份                      |               |                               | 城市                                |          |
| 站                                                                         |                         |               |                               |                                   | 搜索       |
|                                                                           |                         |               |                               |                                   |          |
| B站简称 ~                                                                    | 城市 ~                    |               | TEST1705                      | 24QDV中国手机版测试                      |          |
| B站简称 ~<br>EST170524QDV中国手机板测试                                             | 城市 ~<br>福州              | 用户ID          | TEST1705<br>姓名                | 24QDV中国手机板测试<br><b>类别</b>         | 操作       |
| <b>B站简称: ~</b><br>EST170524QDV中国手机板测试<br>EST170630ZWJ测试                   | <b>城市 ~</b><br>福州<br>海口 | 用户ID<br>taoke | TEST1705<br><b>姓名</b><br>九発電所 | 24QDV中國手机扳测试<br><b>类别</b><br>专业用户 | 操作<br>转让 |
| B\$\$\$\$\$\$\$\$\$\$\$\$\$\$\$\$\$\$\$\$\$\$\$\$\$\$\$\$\$\$\$\$\$\$\$\$ | 城市 ><br>福州<br>海口<br>通什  | 用户ID<br>taoke | TEST1705<br>姓名<br>九発電所        | 24QDV中国手机版测试<br><b>发别</b><br>专业用户 | 操作<br>转让 |

※ 被授权用户,一定是对这个电站拥有管理权限。

第三步:填写登陆密码,二次确认后,再点击转让。完成转让。

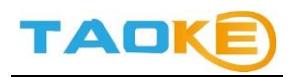

| Smart                                     |                        |                         |                                       |                                             |                                 |                        |
|-------------------------------------------|------------------------|-------------------------|---------------------------------------|---------------------------------------------|---------------------------------|------------------------|
| 首页 -                                      | <b>《</b> 如需转让,请输。<br>* | 入密码                     |                                       |                                             | ×                               | ·<br>• ۲               |
| 电站授权和输                                    | <b>\$</b><br>密码        | 青再次确认ID和密码。 注意          | 意Luffla如果你将权限转移给其他人。                  | ,你失去了权限管理。                                  |                                 |                        |
| — <b>请选择</b> —<br>电站                      |                        |                         |                                       |                                             | 转让                              | 搜索                     |
| 请选择<br>电站<br>电站海称                         | •                      | 城市 ~                    | _                                     | TEST170705ZWJCI                             | 转让<br>H                         | 搜索                     |
| -请选择<br>电站<br>电站简称<br>TEST17(             |                        | <b>城市</b> ~<br>福州       | 用户口                                   | TEST170705ZWJCI<br>姓名                       | 转让<br>H<br><b>类别</b>            | <u>報索</u><br>操作        |
| -请选择-<br>电站<br>电站两称<br>TEST17(<br>TEST17( | -<br>                  | <b>城市</b> ~<br>福州       | 用户D<br>woshiucg@163.com               | TEST1707052WJC<br><b>姓名</b><br>黄小姐          | 转让<br>H<br><b>类别</b><br>专业用户    | - <u>据作</u><br>接让      |
| -请选择-<br>电站<br>电站满称<br>TEST170<br>TEST170 | -<br>                  | <b>城市</b> ~<br>福州<br>海口 | 用户D<br>woshiucg@163.com<br>jockqian01 | TEST170705ZWJCI<br><b>姓名</b><br>貴小姐<br>Qian | 特让<br>特让<br>考 <u>実別</u><br>一般用户 | <u>谢</u> 索<br>操作<br>转让 |

## 子账号管理

只有专业用户才可以生成子账号 子账号都是普通用户 用户可以变更子账号的信息,包括登陆密码。

| 首页 一览表 报警  | 5 → 分析和设定 - 3 | €间数据- 监控-         |       | 😐 🖂 🚺 |
|------------|---------------|-------------------|-------|-------|
| 子账号管理      |               |                   |       |       |
| 搜索用户ID/邮件  |               |                   |       |       |
|            |               | 用户ID/邮件           | ۹     |       |
| 用户ID       | 姓名            | 邮箱                |       | 操作    |
| 1234       | 1234          | 10@1.com          |       | 变更    |
| ceshi      | wy4           | ceshi4@pvbao.net  |       | 变更    |
| jockqian01 | Qian          | jockqian01@foxmai | l.com | 变更    |
| zzh001     | 123123        | 1231f23@qq.com    |       | 变更    |
| zzh002     | werwer        | sdfsdf@qq.com     |       | 变更    |
| zzh003     | sadfasf       | sdfsdf@qq.com     |       | 变更    |
| zzh004     | 123123        | 123123@qweqwe.c   | om    | 变更    |
| zzh005     | weqwe         | ewe@qq.com        |       | 变更    |
|            |               |                   |       |       |

# ● 个人信息

绿色电力网 3.0 将用户信息分为个人信息和企业信息,即注册时所填的信息,用户可点击右上角的 🙁 进入用户信息菜单

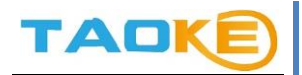

1、用户信息

| 操作步骤: | 导航栏 | $\rightarrow$ | 0 | $\rightarrow$ | 用户信息 |
|-------|-----|---------------|---|---------------|------|
|-------|-----|---------------|---|---------------|------|

-

| SmartPV 🚥         |              |                  | 1 😐  |
|-------------------|--------------|------------------|------|
| 首页 一览表• 报警• 分析和设: | 定- 查询数据- 监控- |                  | 2    |
| 用户信息              |              |                  | 用户信息 |
| ▲ 用户              | 信息           | ■修改密码            | 公司信息 |
| 用户信息              |              |                  | 退出   |
| <b>*</b> 用户ID     | <b>*</b> 姓名  | <b>*</b> 邮箱      |      |
| and and an other  |              | beginsel of ser- |      |
| <b>*</b> 国家       | ★ 省份         | <b>*</b> 城市      |      |
| 中国                | 上海           | 上海               |      |

## 2、修改密码

输入正确的旧密码,然后在输入新密码,点击"修改"即可完成密码修改。

| SmartPV 🚥        |                            | 0     |
|------------------|----------------------------|-------|
| 首页 一览表- 报警- 分析和词 | ☆ <del>↓</del> 查询数据 - 监控 - | 😛 🔤 🕕 |
| 用户信息             |                            | 0     |
| ▲用               | 户信息                        | ■修改密码 |
| 密码修改             |                            |       |
|                  | ★旧密码                       |       |
|                  | ★ 新密码                      |       |
|                  | ★ 重夏新密码                    |       |
|                  | 修改                         |       |